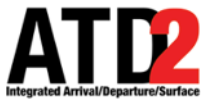

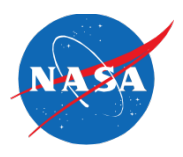

## User Guide: TOS Operation Tab and DCC Route Advisories Tab

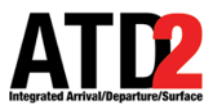

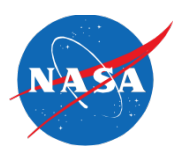

### **TOS Operation Tab**

#### **TOS Operation Tab**

ATD2 Integrated Arrival/Departure/Surface

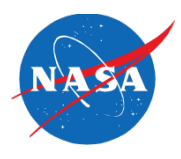

| way Utilization                    | n APREQ Schedules MIT Restrict               | ions Dep Fix Closures Ru | inway Closures Groun | d Stops DCC Ro | ute Adviso ies | TOS Operation      |              |                  |
|------------------------------------|----------------------------------------------|--------------------------|----------------------|----------------|----------------|--------------------|--------------|------------------|
| S Submission<br>Active<br>Inactive | Excluded Destinations (All Route<br>Airport: | \$)                      |                      |                |                |                    | Select Clear | CDR Info<br>List |
| R Restrictions                     | s<br>CDR Fix Parsed DCC Advisory             | User                     |                      | NE             | CDR Fix P      | arsed DCC Advisory | User         |                  |
| ia LOWGN                           | 1N X                                         |                          | Set                  | Via AKUNA      | <b>1</b> N     |                    |              | Se               |
| ia PGLET                           | 1W                                           |                          | Set                  |                | J3 B           | WI DCA IAD         |              | Se               |
|                                    |                                              |                          |                      | Via TRRCH      | JV             |                    |              | Se               |
|                                    |                                              |                          |                      | Via ZERLU      | 1E             |                    |              | Se               |
|                                    |                                              |                          |                      |                | LT             |                    |              | Se               |
| W                                  | CDR Fix Parsed DCC Advisory                  | User                     |                      | SE             | CDR Fix P      | arsed DCC Advisory | User         |                  |
| a NELYN                            | 15                                           |                          | Set                  | Via DARTZ      | 15             |                    |              | Se               |
|                                    | 25                                           |                          | Set                  |                | 25             |                    |              | Se               |
|                                    | 35                                           |                          | Set                  |                | VS             |                    | JFK LGA      | Se               |
| ia RBBIT                           | 1W                                           |                          | Set                  | Via THHOR      | 1E             |                    |              | Se               |
|                                    | 2W                                           |                          | Set                  |                | 2E             |                    |              | Se               |
|                                    | 3W                                           |                          | Set                  |                | WC             |                    |              | Se               |
| ia ROOOO                           | GC                                           |                          | Set                  |                |                |                    |              |                  |
|                                    |                                              |                          | Clear User           | CDR Entries    |                |                    |              |                  |
|                                    |                                              |                          |                      |                |                |                    |              |                  |

## **ATD2** Description of the TOS Operation Tab

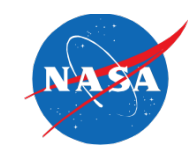

| Runway Vilization                    | APREO Schedules MIT Restrictions   | Dep Fix Closures Runwa | av Closures Groun | d Stops DCC R | oute Advisories TOS Operation |                | ٢ |
|--------------------------------------|------------------------------------|------------------------|-------------------|---------------|-------------------------------|----------------|---|
| TOS Submission<br>Active<br>Inactive | Excluded Destinations (All Routes) |                        |                   | V             | Sel                           | ect Clear List |   |
| CDR Restrictions                     | CDR Fix Parsed DCC Advisory        | User                   |                   | NE            | CDR Fix Parsed DCC Advisory   | User           |   |
| Via LOWGN                            | 1N X                               |                        | Set               | Via AKUNA     | 1N                            |                |   |
| Via PGLET                            | IW                                 |                        | Set               |               | J3 BWI DCA IAD                |                |   |
|                                      |                                    |                        |                   | Via TRRCH     | JV                            |                |   |
|                                      |                                    |                        |                   | Via ZERLU     | 16                            |                |   |
|                                      |                                    |                        |                   |               | LT                            |                |   |
| SW                                   | CDR Fix Parsed DCC Advisory        | User                   |                   | SE            | CDR Fix Parsed DCC Advisory   | User           |   |
| Via NELYN                            | 15                                 |                        | Set               | Via DARTZ     | 15                            |                |   |
|                                      | 25                                 |                        | Set               |               | 25                            |                |   |
|                                      | <b>3</b> S                         |                        | Set               |               | VS                            | JFK LGA        |   |
| Via RBBIT                            | 1W                                 |                        | Set               | Via THHOR     | 16                            |                |   |
|                                      | 2W                                 |                        | Set               |               | 2E                            |                |   |
|                                      | 3W                                 |                        | Set               |               | WC                            |                |   |
| Via ROOOO                            | GC                                 |                        | Set               |               |                               |                |   |
|                                      |                                    |                        | Clear User        | CDR Entries   |                               |                |   |

**CDR Restrictions** at terminal corners based on terminal restrictions, DCC advisories, and User entries

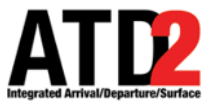

### **CDR Menu Close-up**

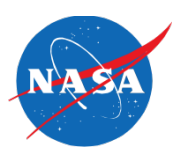

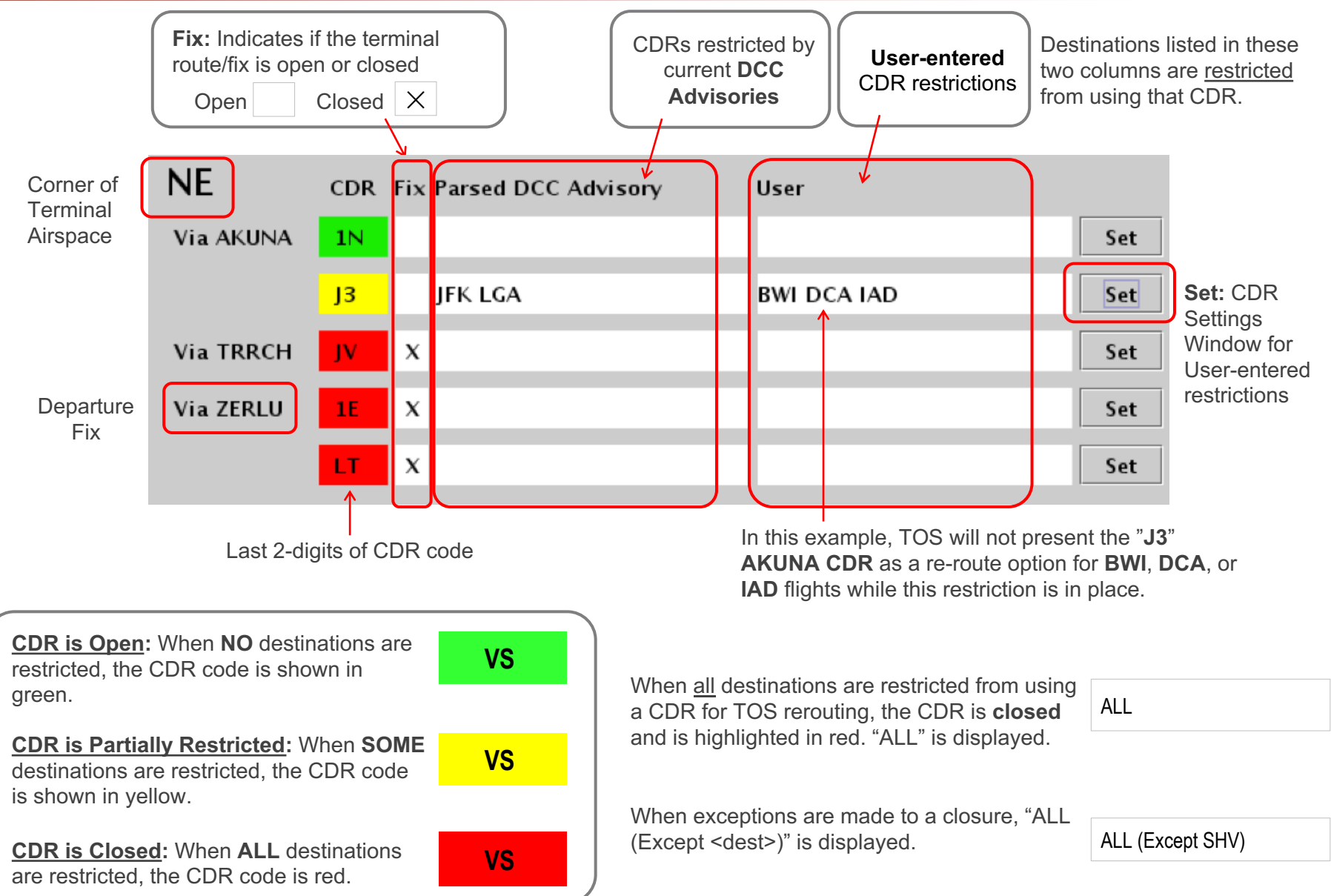

## **ATD2** CDR Settings Window: Interface Details

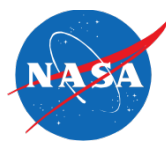

The CDR Settings Window provides:

- An interface for inputting User-entries
- An interface for managing DCC Advisories and NTML Closures
- Situational Awareness for current restrictions

Each CDR Settings window is specific to a single CDR (e.g., DARTZ "VS")

SE Via DARTZ CDR: VS

#### **Restricted Destinations:**

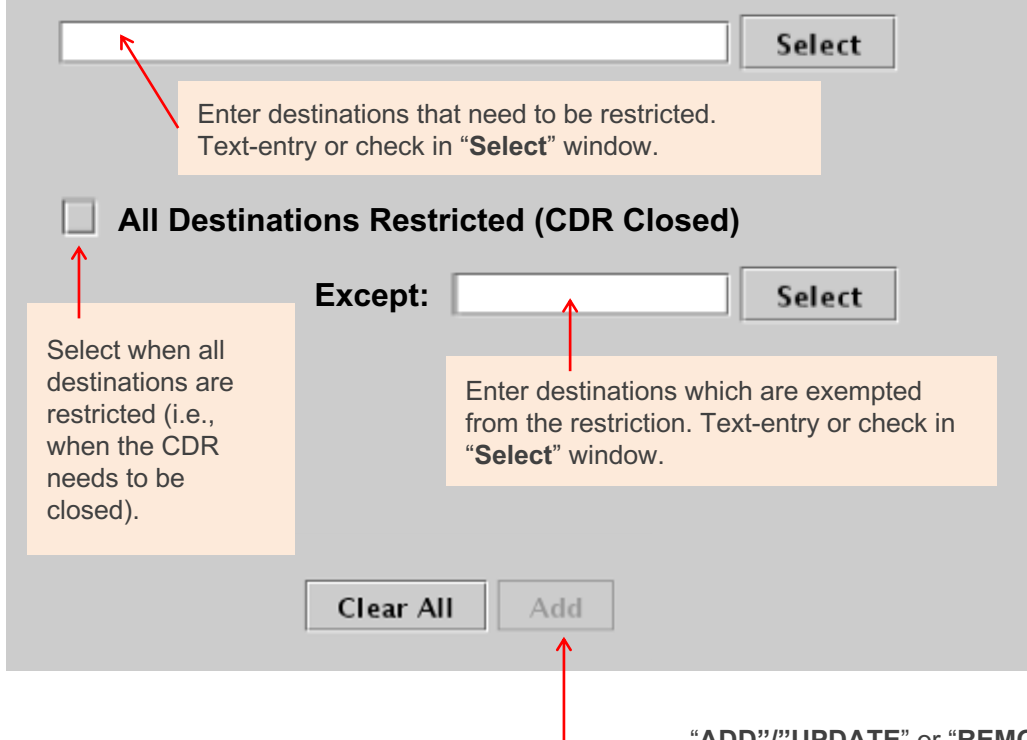

**Restrictions Table:** DCC Advisories are displayed in the Restrictions table beginning at their Start Time and are removed at their End Time.

This selection is the mechanism with which the User manages DCC Advisories and NTML Closures.

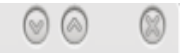

#### Restrictions

| Active   | Restricted     | Advz# | Source |
|----------|----------------|-------|--------|
|          | BWI            | 177   | TFM    |
| ~        | DCA            | 177   | TFM    |
| <b>1</b> | IAD            | 177   | TFM    |
| ~        | PHL            | 177   | TFM    |
|          | ATL            |       | USER   |
|          | MEM            |       | USER   |
|          | DAR_RDA_CLOSED |       | FIX    |

User, TFM, and NTML restrictions are listed in this table (most recent added to the bottom of the list).

 User-entries are managed using the Add/Remove/Modify buttons.

Remove

 TFM and NTML entries are managed using checkboxes.

Modify

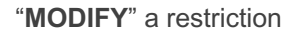

"ADD"/"UPDATE" or "REMOVE" userentered destinations and closures.

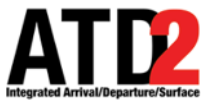

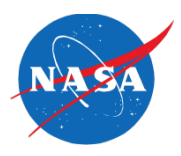

#### ZFW STMCs have full control over whether a CDR is open, partially restricted, or closed.

#### Use the CDR Settings Window to manage CDR restrictions:

- Destinations from parsed DCC Advisories (by Activating or De-activating them),
- Destinations from User-entries (by Adding/Updating or Removing them)
- "ALL" Destinations / CDR Closures (by Activating or De-activating them)

#### By default the automation will assume the following logic:

- CDR Closures (due to Fix Closures) take precedence over:
  - Parsed DCC Advisories,
  - User-entered partial restrictions (e.g., MEM, ATL), and
  - User-entered CDR Closures ("ALL" Destinations Restricted)
- User-entered CDR Closures (i.e., "ALL" Destinations Restricted) take precedence over:
  - Parsed DCC Advisories, and
  - User-entered partial restrictions (e.g., MEM, ATL)
- In the event of a duplicate destination restriction (e.g., MEM):
  - A User-entry *already in place* takes precedence over a *new* Parsed DCC Advisory

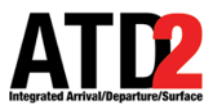

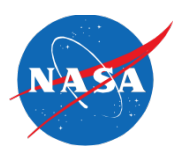

#### **Examples of Use Cases**

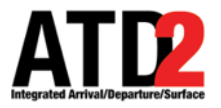

#### **Example – Add a Restriction**

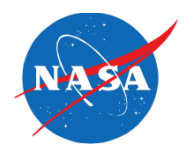

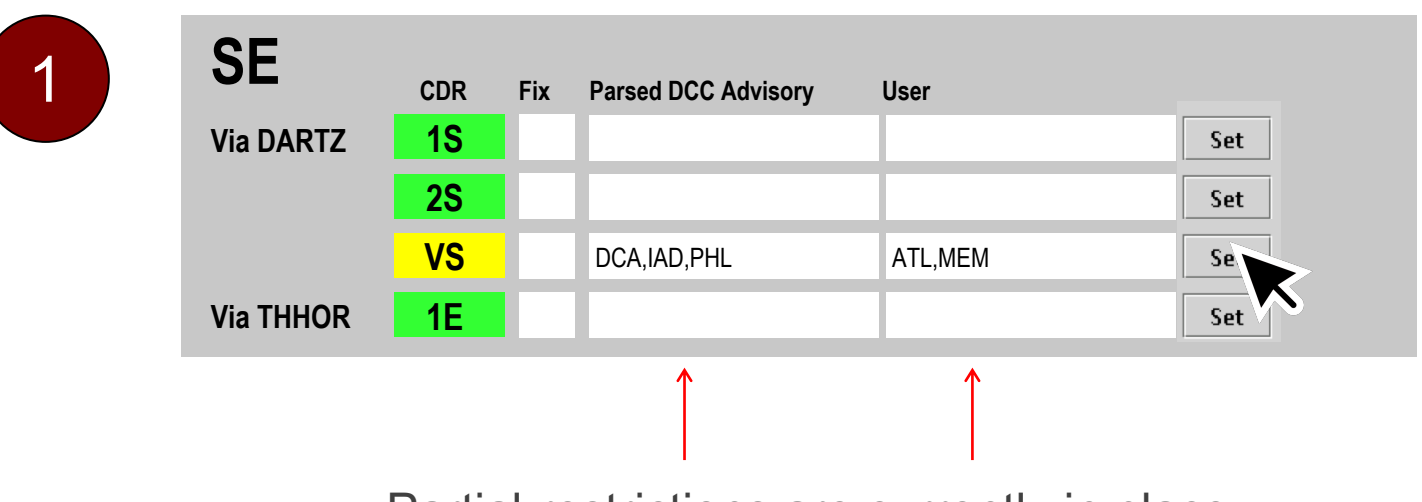

Partial-restrictions are currently in place.

You then decide to restrict two more destinations: "CLT" and "MCO".

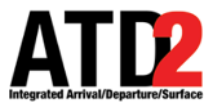

#### **Example – Add a Restriction**

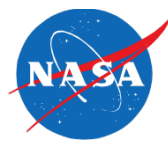

SE Via DARTZ CDR: VS  $\odot$ 2 Restrictions Advz# Active Restricted Source **Restricted Destinations:** BWI TFM 177 DCA TFM r 177 CLT,MCO Select r IAD 177 TFM r PHL 177 TFM ATL USER 1a. Type "CLT,MCO" in the 1b. Or, open the Airport Selection MEM USER text-entry field. CLT USER window (if applicable). MCO USER All Destinations Restricted (CDR Closed) 🛃 💿 Select Airport  $\odot$ × 3. "CLT" and "MCO" are ATL AVL BNA BOS BWI Except: Se CAE CHS CLE CMH CVG added to the table. DCA DEN DFW DTW EWR GSO GSP AND AND INT AND IND 🗆 JAX 🗆 JFK 🗆 LGA 🗹 MCO • PHL PHX PIT RDU H ROA SAV SDF TPA TYS Modify Remove Cancel 2. User selects "Add". Select Add Close Window Clear Al SE 3 CDR Parsed DCC Advisory Fix User **1S** Via DARTZ Set 4. On the TOS Operation Tab, "CLT" 2S Set and "MCO" are shown in the User column. VS DCA, IAD, PHL ATL,MEM,CLT,MCO Set **1E** Via THHOR Set

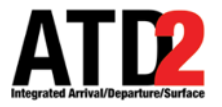

#### **Example – Remove a Restriction**

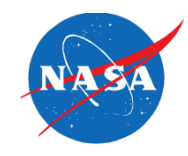

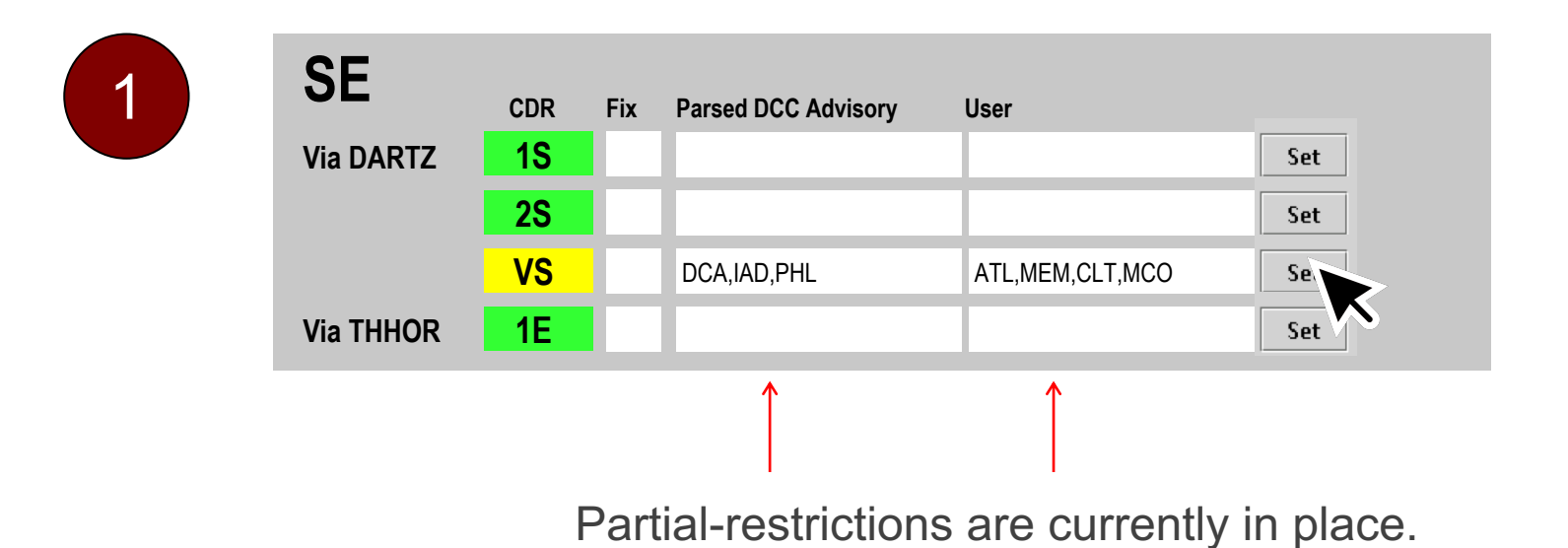

You then decide that ATL no longer needs to be restricted.

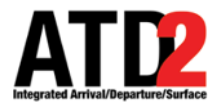

#### **Example – Remove a Restriction**

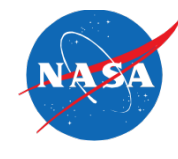

| SE VIA DARTZ CDR: VS        |                                            |              |                     |                             |           |                                  | 1                               |
|-----------------------------|--------------------------------------------|--------------|---------------------|-----------------------------|-----------|----------------------------------|---------------------------------|
|                             |                                            |              | Restricti           | ons                         |           |                                  |                                 |
|                             |                                            |              | Active              | Restricted                  | Advz#     | Source                           |                                 |
| Restricted Destinations:    |                                            |              |                     | BWI                         | 177       | TFM                              | -                               |
|                             |                                            |              | Ľ                   | DCA                         | 177       | TFM                              |                                 |
|                             |                                            | Select       |                     | IAD                         | 177       | TFM                              | _                               |
|                             |                                            |              | <b></b>             | PHL                         | 177       | TFM                              | _                               |
|                             |                                            |              |                     | ATL                         |           | USER                             |                                 |
|                             |                                            |              |                     |                             |           | USER                             | _                               |
|                             |                                            |              |                     |                             |           | USER                             | _                               |
|                             |                                            |              |                     | MCO                         |           | USER                             | _                               |
| Except:                     |                                            | Select       |                     |                             |           |                                  |                                 |
|                             |                                            |              | (                   | Remove                      | Modify    | r                                | •                               |
| Clear Al                    | I Add                                      |              |                     | Remove                      |           | Close Wi                         | dow                             |
| Clear Al<br>SE              | I Add                                      | DCC Advisory | User                | Remove                      | D1odi fy  | Close W                          | dow                             |
| Clear Al<br>SE<br>Via DARTZ | I Add<br>CDR Fix Parsed<br>1S              | DCC Advisory | User                | Remove                      | ) Iodi fy | 2. "ATL"                         | is no lo                        |
| Clear Al<br>SE<br>Via DARTZ | I Add<br>CDR Fix Parsed<br>1S<br>2S        | DCC Advisory | User                | Remove<br>Set<br>Set        | ) Iodi fy | 2. "ATL"<br>displaye<br>Operatio | is no lo<br>d on the<br>on Tab. |
| Clear Al<br>SE<br>Via DARTZ | I Add<br>CDR Fix Parsed<br>1S 2S 2S DCA IA | DCC Advisory | User<br>MEM.CLT.MCO | Remove<br>Set<br>Set<br>Set | ) lodi fy | 2. "ATL"<br>displaye<br>Operatio | is no lo<br>d on the<br>on Tab. |

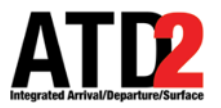

#### **Example – Close a CDR**

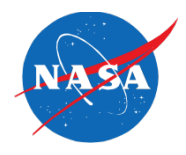

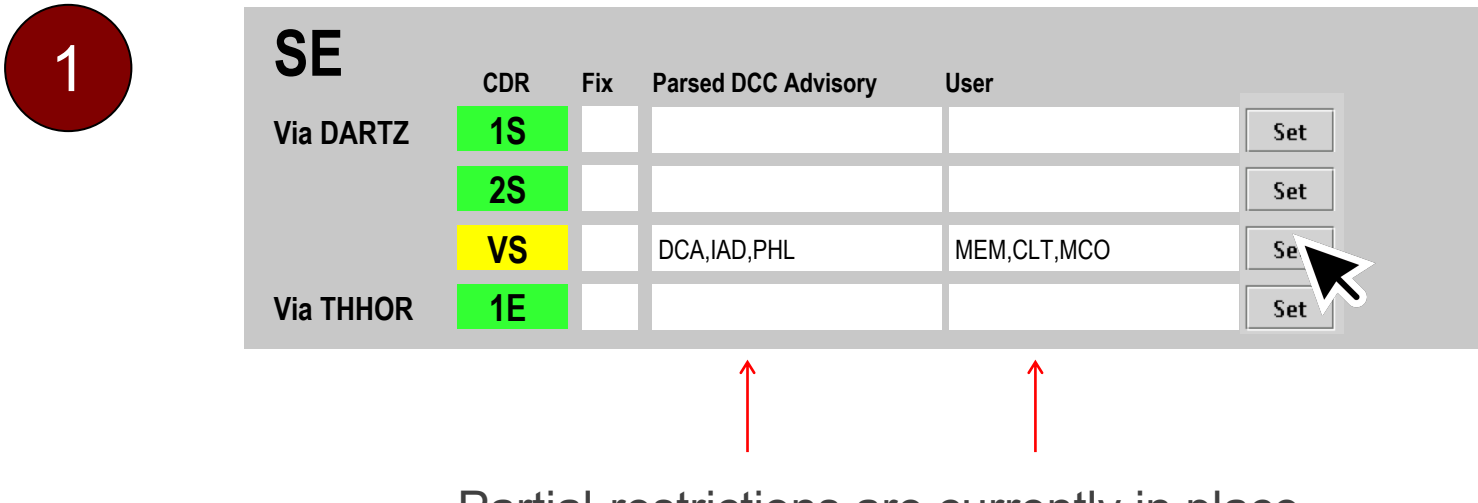

Partial-restrictions are currently in place.

You then decide the CDR needs to be <u>completely</u> closed.

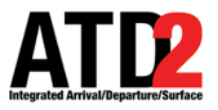

#### **Example – Close CDR**

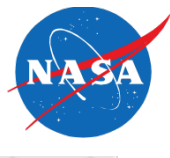

| SE Via DARTZ CDR: VS                                  |           |            |        | $\odot$   | 0    |
|-------------------------------------------------------|-----------|------------|--------|-----------|------|
|                                                       | Restricti | ons        |        |           |      |
|                                                       | Active    | Restricted | Advz#  | Source    |      |
| Restricted Destinations:                              |           | BWI        | 177    | TFM       | -    |
|                                                       |           | DCA        | 177    | TFM       |      |
| Select                                                |           | IAD        | 177    | TFM       | -111 |
|                                                       | 2         | PHL        | 177    | TFM       |      |
|                                                       |           | MEM        |        | USER      |      |
| 1. Select "All Destinations Restricted" (CDR Closed)" |           | CLT        |        | USER      |      |
| 1. Ocidet Air Destinations (Concensed)                |           | MCO        |        | USER      | _    |
|                                                       |           |            |        |           | -    |
| 2. Click on "Add"                                     |           | Remove     | Modify |           |      |
| Clear Al Ada                                          |           |            | C      | lose Wind | low  |

Cont'd on next slide...

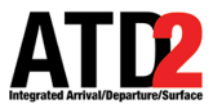

#### **Example – Close a CDR**

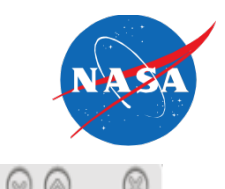

|                                                      |        | Activo                           | Destricted                                                                                                    |                                                                | Sauraa                                       |          |
|------------------------------------------------------|--------|----------------------------------|----------------------------------------------------------------------------------------------------|----------------------------------------------------------------|----------------------------------------------|----------|
| stricted Destinations:                               |        | Active                           |                                                                                                    | AUV2#                                                          |                                              | _        |
| othotod Doothidtonol                                 |        |                                  |                                                                                                    | 177                                                            |                                              | -A       |
|                                                      | Salact |                                  |                                                                                                    | 177                                                            |                                              | -111     |
|                                                      | Select |                                  | PHI                                                                                                    | 177                                                            | TEM                                          | -111     |
|                                                      |        |                                  | MEM                                                                                                    |                                                                | USER                                         | -111     |
|                                                      |        |                                  | CLT                                                                                                    |                                                                | USER                                         |          |
|                                                      |        |                                  | MCO                                                                                                    |                                                                | LICED                                        |          |
|                                                      |        |                                  | 10100                                                                                                    |                                                                | JUSER                                        | _        |
| All Destinations Restricted (CDR Closed):<br>Except: | Select | Upor<br>to the<br>othe           | ALL<br>n selecting the "Ado<br>e table. Upon selec<br>r rows turn gray.                                                            | l" button, "AL<br>ting the "Add                                | USER<br>L" is adde                           | ed       |
| All Destinations Restricted (CDR Closed):<br>Except: | Select | Upor<br>to the<br>other          | ALL<br>n selecting the "Add<br>table. Upon select<br>r rows turn gray.                                                             | " button, "AL<br>ting the "Add                                 | USER<br>L" is adde<br>" button,              | ed d     |
| All Destinations Restricted (CDR Closed):<br>Except: | Select | Upor<br>to the<br>othe           | ALL<br>n selecting the "Ado<br>e table. Upon selec<br>r rows turn gray.<br>:: When "ALL" or "A<br>r rows are automati              | " button, "AL<br>ting the "Add<br>LL (Except)"<br>cally grayed | USER<br>L" is adde<br>" button,<br>are addec | ed<br>d, |
| All Destinations Restricted (CDR Closed):<br>Except: | Select | Upor<br>to the<br>other<br>other | ALL<br>n selecting the "Add<br>e table. Upon select<br>r rows turn gray.<br>e: When "ALL" or "A<br>r rows are automation<br>Remove | " button, "AL<br>ting the "Add<br>LL (Except)"<br>cally grayed | USER<br>L" is adde<br>" button,<br>are addec | ed<br>d, |

4

| SE        | CDR | Fix | Parsed DCC Advisory | User |     |
|-----------|-----|-----|---------------------|------|-----|
| Via DARTZ | 1S  |     |                     |      | Set |
|           | 2S  |     |                     |      | Set |
|           | VS  |     |                     | ALL  | Set |
| Via THHOR | 1E  |     |                     |      | Set |
|           |     |     |                     |      |     |

3. On the TOS Operation Tab, "ALL" is displayed.

Other destinations (i.e., "Inactive" destinations) are not shown anymore.

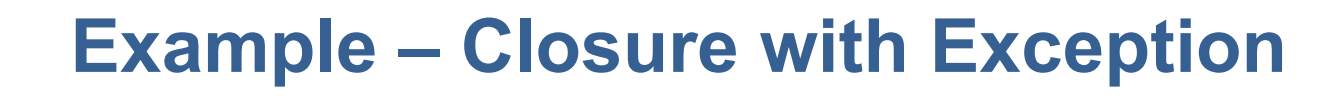

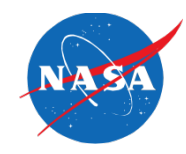

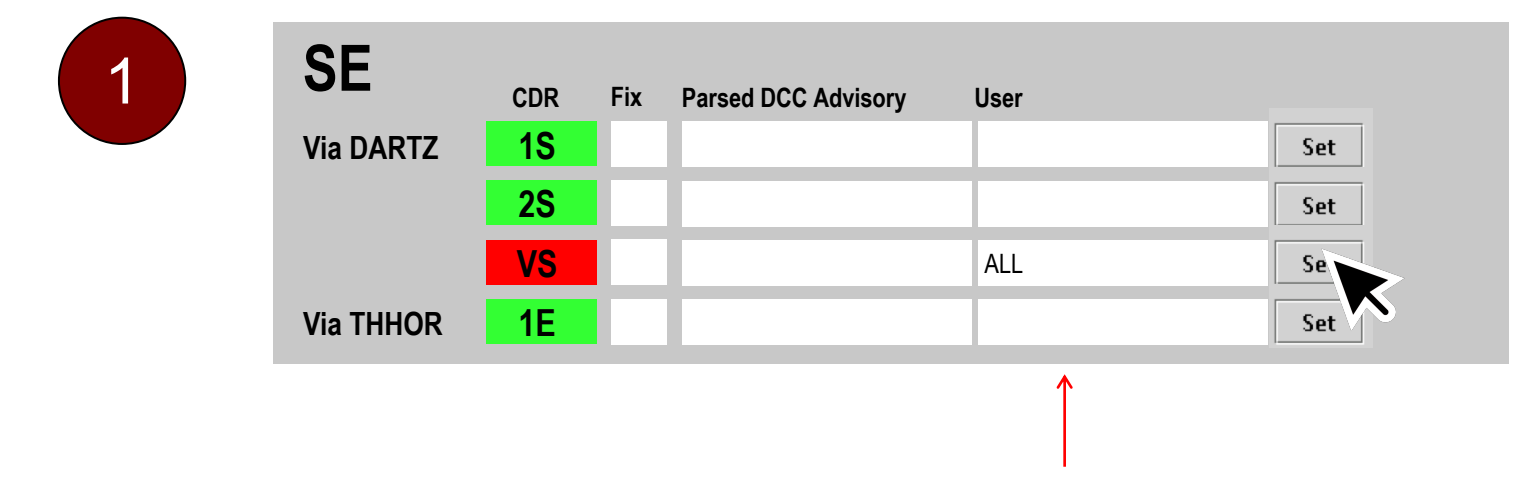

"ALL" indicates that all Destinations are restricted. The CDR is currently closed.

You then decide the CDR should be closed ... except for "SHV".

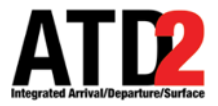

### **Example – Closure with Exception**

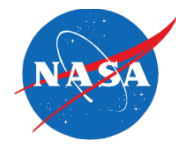

|               |                                                                                                    | Restrict | ions                         |                |        |
|---------------|----------------------------------------------------------------------------------------------------|----------|------------------------------|----------------|--------|
|               | <i>a a</i>                                                                                                    | Active   | Restricted                   | Advz#          | Source |
| estricted Des | stinations:                                                                                                    |          | BWI                          | 177            | TFM    |
|               |                                                                                                    | V        | DCA                          | 177            | TFM    |
|               | Select                                                                                                    | V        | IAD                          | 177            | TFM    |
|               |                                                                                                    | V        | PHL                          | 177            | TFM    |
|               |                                                                                                    |          | MEM                          |                | USER   |
|               |                                                                                                    |          | CLT                          |                | USER   |
|               |                                                                                                    |          | MCO                          |                | USER   |
|               |                                                                                                    |          |                              |                |        |
| All Destina   | tions Restricted (CDR Closed):                                                                                                    | 1.0      | ALL Click on the "ALL        | " row in the t | USER   |
| All Destina   | tions Restricted (CDR Closed):                                                                                                    | 1. 0     | ► ALL                        | " row in the t | USER   |
| All Destina   | tions Restricted (CDR Closed):<br>Except: Select<br>When either "ALL" or "ALL (Except)" is in place, User-<br>entry fields are grayed-out and not selectable. | 1. 0     | ALL Click on the "ALL Remove | " row in the t | USER   |

Cont'd on next slide...

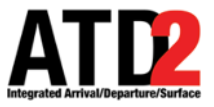

### **Example – Closure with Exception**

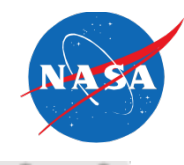

|                                                                                                    | Restrict | ons                 |                |                      |   |
|----------------------------------------------------------------------------------------------------|----------|---------------------|----------------|----------------------|---|
|                                                                                                    | Active   | Restricted          | Advz#          | Source               |   |
| Restricted Destinations:                                                                                                    |          | BWI                 | 177            | TFM                  |   |
|                                                                                                    | ¥        | DCA                 | 177            | TFM                  |   |
| Select                                                                                                    | ~        | IAD                 | 177            | TFM                  |   |
|                                                                                                    | ~        | PHL                 | 177            | TFM                  |   |
|                                                                                                    |          | MEM                 |                | USER                 |   |
|                                                                                                    |          | CLT                 |                | USER                 |   |
|                                                                                                    |          | MCO                 |                | USER                 |   |
|                                                                                                    |          | ALL 🔥               |                | USER                 |   |
| Except. Select                                                                                                    | Neter    | on colocting "ALL   | " en "ALL (Esc |                      |   |
| oon clicking on "Modify":                                                                                                    | "Remove  | e" and "Modify" but | ttons become   | ept), the<br>active. | • |
| "Restricted Destinations" remains grayed-out,<br>"All Destinations/Except" becomes active, no longer grayed-out,<br>Current state (checked) is indicated, and<br>"Update" button becomes active. |          | Remove              | Morlify        |                      | - |
|                                                                                                    |          |                     |                |                      |   |

Cont'd on next slide....

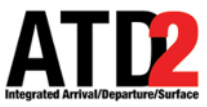

#### **Example – Closure w/ Exception**

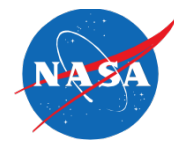

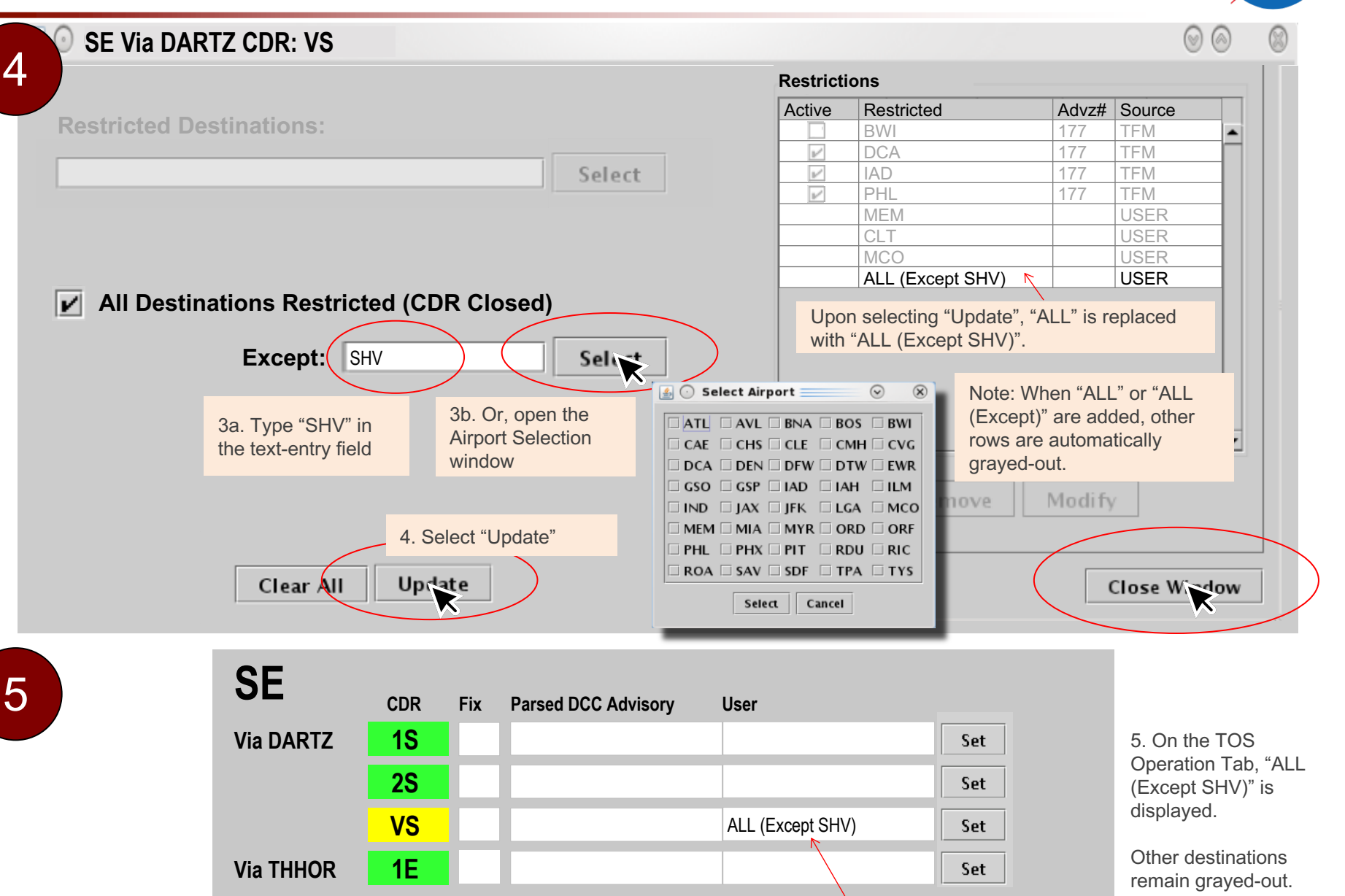

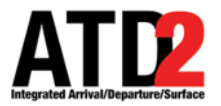

#### Example – Open a CDR

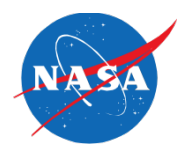

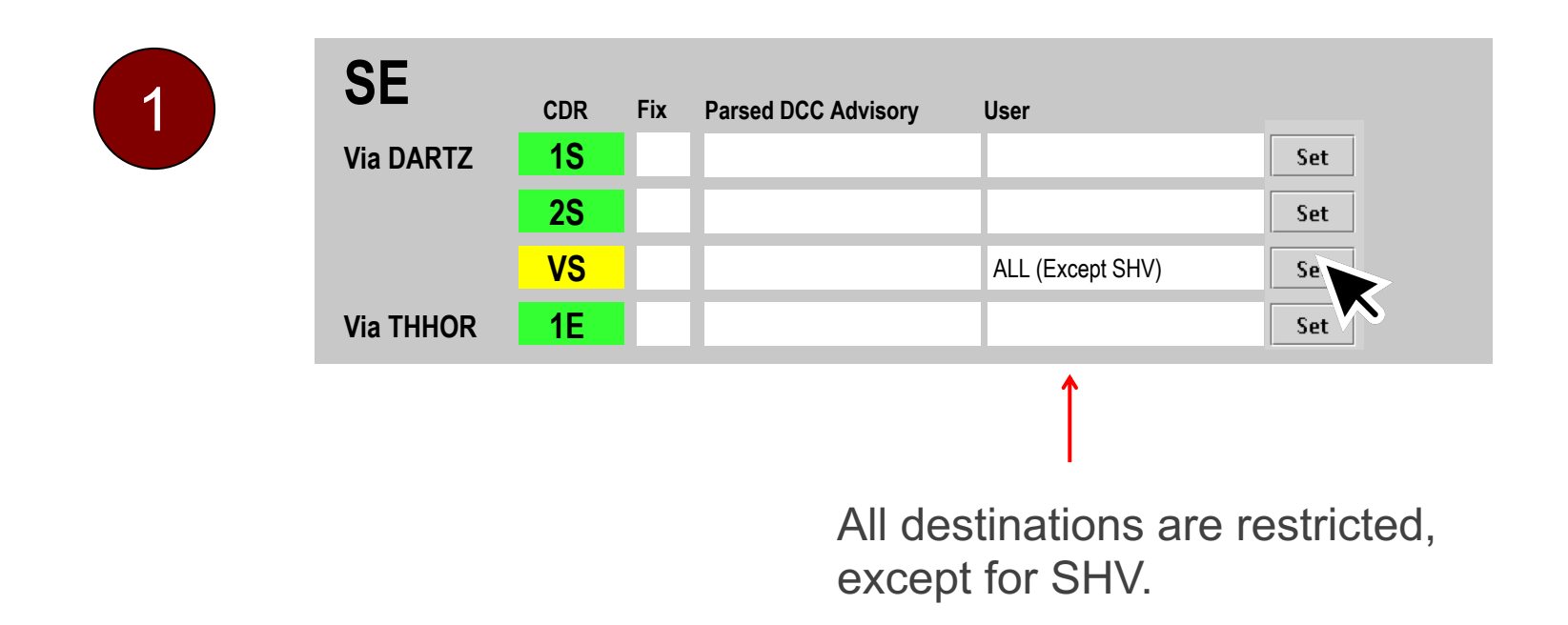

You then decide to re-open the CDR.

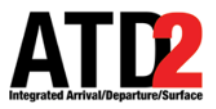

#### **Example – User Opens CDR**

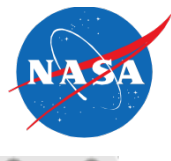

|                                           |                                                    |                |                                                    |                       | 0           | _  |
|-------------------------------------------|----------------------------------------------------|----------------|----------------------------------------------------|-----------------------|-------------|----|
| Restricted Destinations:                  |                                                    | Active         | Restricted                                         | Advz#                 | Source      | -  |
| Confected Destinations.                   |                                                    |                | BVVI                                               | 1//                   |             | -1 |
|                                           | Calaat                                             |                |                                                    | 477                   |             | -  |
|                                           | Select                                             |                | IAD                                                | 177                   |             | -1 |
|                                           |                                                    |                |                                                    | 1//                   |             | -1 |
|                                           |                                                    |                |                                                    |                       | USER        | -1 |
|                                           |                                                    |                |                                                    |                       | USER        | -1 |
|                                           |                                                    |                |                                                    |                       | USER        | -  |
| Except:                                   | Select                                             | 1. Se<br>Note: | lect the "ALL (Except SH<br>Upon selecting "ALL" o | HV)" row<br>r "ALL (E | Except)", t | he |
| lote: User-entry fields remain grayed-out | 2. The selected row will be                        | "Rem           | ove" and "Modify" butto                            | ns becor              | ne active.  |    |
| electable, click on "Modify"              | removed from the table, after clicking on "Remove" | (              | Remove                                             | lodify                |             |    |
|                                           |                                                    |                |                                                    |                       |             |    |

So ... the first thing the User needs to do is to click on the "ALL" row in the table.

Cont'd on next slide...

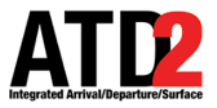

4

#### **Example – User Opens CDR**

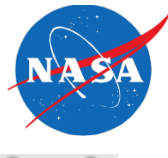

|                                                                                                    | Restrict  | ions                                                  |                                            |              |      |
|----------------------------------------------------------------------------------------------------|-----------|-------------------------------------------------------|--------------------------------------------|--------------|------|
| antwinted Deptimetic net                                                                                                    | Active    | Restricted                                            | Advz#                                      | Source       |      |
| estricted Destinations:                                                                                                    |           | BWI                                                   | 177                                        | TFM          | -    |
|                                                                                                    |           | DCA                                                   | 177                                        | TFM          |      |
| Select                                                                                                    |           | IAD                                                   | 177                                        | TFM          | -11  |
|                                                                                                    |           | PHL                                                   | 177                                        | TFM          | -11  |
|                                                                                                    |           | MEM                                                   |                                            | USER         | -11  |
|                                                                                                    |           | CLT                                                   |                                            | USER         |      |
|                                                                                                    |           | MCO                                                   |                                            | USER         | - 11 |
| All Destinations Restricted (CDR Closed) Except: Select                                                                                                    | Up<br>des | on selecting "Remo<br>stinations are no lor           | ove", User and<br>nger grayed-or           | l TFM<br>ut. |      |
| All Destinations Restricted (CDR Closed) Except: Select                                                                                                    | Up<br>des | on selecting "Remo<br>tinations are no lo             | ove", User and<br>nger grayed-or           | l TFM<br>ut. |      |
| All Destinations Restricted (CDR Closed)           Except:         Select           Ipon selecting "Remove", the fields become available (selectable) again | Up<br>des | on selecting "Remo<br>stinations are no lor           | ove", User and<br>nger grayed-or           | I TFM<br>ut. |      |
| All Destinations Restricted (CDR Closed)          Except:       Select         Ipon selecting "Remove", the fields become available (selectable) again      | Up<br>des | on selecting "Remo<br>stinations are no lor           | ove", User and                             | I TFM<br>ut. |      |
| All Destinations Restricted (CDR Closed)          Except:       Select         Ipon selecting "Remove", the fields become available (selectable) again      | Up<br>des | on selecting "Remo<br>stinations are no lor<br>Remove | ove", User and<br>nger grayed-or<br>Modify | i TFM<br>ut. |      |
| All Destinations Restricted (CDR Closed)          Except:       Select         Upon selecting "Remove", the fields become available (selectable) again      | Up<br>des | on selecting "Remo<br>stinations are no lor<br>Remove | ove", User and<br>nger grayed-or           | I TFM<br>ut. |      |

| SE        | CDR | Fix | Parsed DCC Advisory | User        |     |
|-----------|-----|-----|---------------------|-------------|-----|
| Via DARTZ | 1S  |     |                     |             | Set |
|           | 2S  |     |                     |             | Set |
|           | VS  |     | DCA,IAD,PHL         | MEM,CLT,MCO | Set |
| Via THHOR | 1E  |     |                     |             | Set |

3. On the TOS Operation Tab, "Active" destinations are displayed.

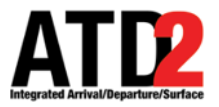

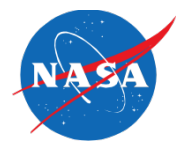

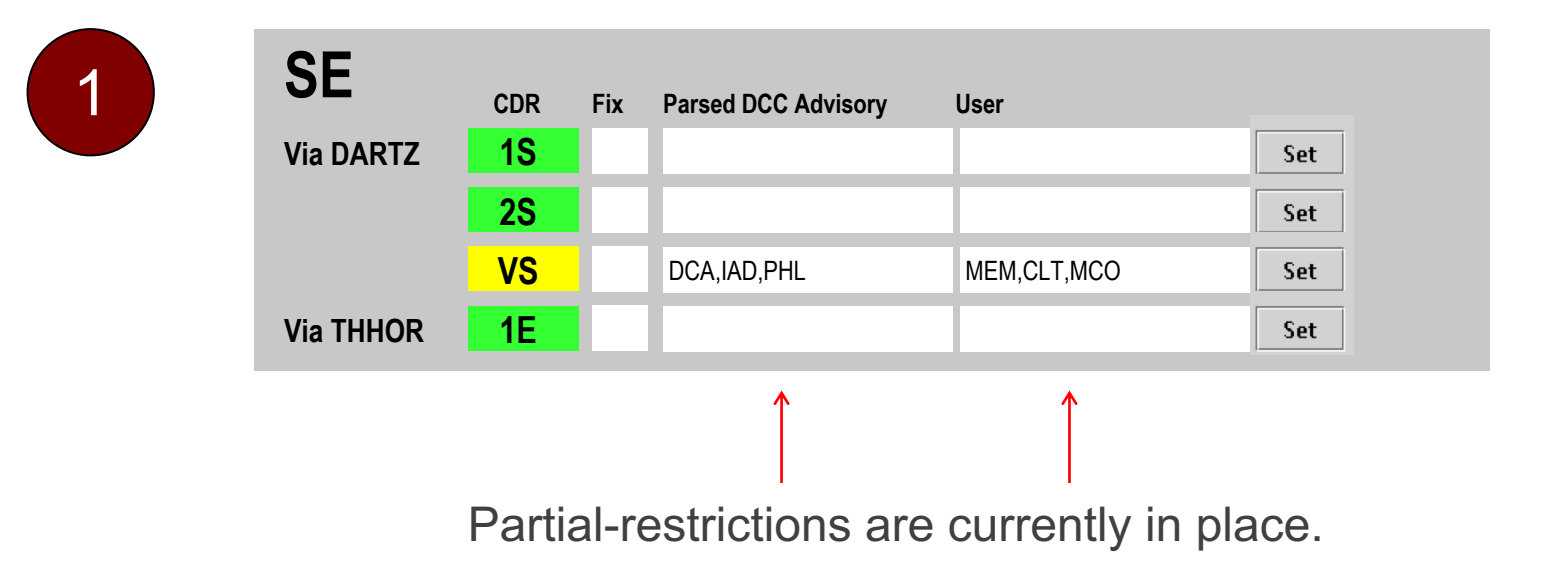

You then enter DARTZ and ARDIA closures in NTML.

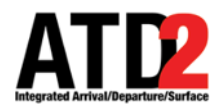

#### **Example – NTML Closure**

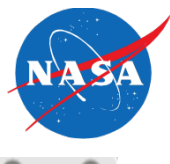

| SE Via     | DARIZ CDR: VS                       |                        |                    |                                         |                                    |                    |                        |               |                                                                       |                                                       |
|------------|-------------------------------------|------------------------|--------------------|-----------------------------------------|------------------------------------|--------------------|------------------------|---------------|-----------------------------------------------------------------------|-------------------------------------------------------|
|            |                                     |                        |                    |                                         |                                    | Restrict           | ons                    |               |                                                                       |                                                       |
|            |                                     |                        |                    |                                         |                                    | Active             | Restricted             | Advz#         | Source                                                                |                                                       |
| Restricted | d Destinations:                     |                        |                    |                                         |                                    |                    | BWI                    | 177           | TFM                                                                   | •                                                     |
|            |                                     |                        |                    |                                         |                                    | ~                  | DCA                    | 177           | TFM                                                                   |                                                       |
|            |                                     |                        |                    | Select                                  |                                    | ~                  | IAD                    | 177           | TFM                                                                   | -0.0                                                  |
|            |                                     |                        |                    |                                         |                                    | ~                  | PHL                    | 177           | IFM                                                                   |                                                       |
|            |                                     |                        |                    |                                         |                                    | L                  |                        |               | USER                                                                  | -0.0                                                  |
|            |                                     |                        |                    |                                         |                                    | L                  |                        |               | USER                                                                  | -                                                     |
|            |                                     |                        |                    |                                         |                                    |                    |                        |               | FIX                                                                   | -                                                     |
|            |                                     |                        |                    | Jelett                                  |                                    | restri             | ctions. Other rows are | automatic     | ally                                                                  |                                                       |
|            |                                     |                        |                    |                                         |                                    | graye              | Remove                 | Modify        |                                                                       | v                                                     |
|            | Clear All                           | Add                    |                    | NTML Closures populaction from the User | ulate autor<br>is required         | graye              | Remove                 | Modify<br>Cl  | ose Wind                                                              | dow                                                   |
|            | Clear All                           | ] Add<br>CDR           | Fix                | NTML Closures populaction from the User | ulate autor<br>is required<br>User | graye              | Remove                 | Modi fy<br>Cl | ose Wind                                                              | dow<br>e TOS                                          |
|            | Clear All<br>SE<br>Via DARTZ        | CDR                    | Fix                | NTML Closures populaction from the User | ulate autor<br>is required<br>User | graye<br>natically | No                     | Modi fy       | ose Wind<br>2. On the<br>Operatio                                     | dow<br>e TOS<br>n Tab,                                |
|            | Clear All<br>SE<br>Via DARTZ        | CDR<br>1S              | Fix<br>X           | NTML Closures populaction from the User | ulate autor<br>is required<br>User | graye<br>matically | No Set                 | Modi fy       | 2. On the<br>Operatio<br>column u                                     | dow<br>e TOS<br>n Tab,<br>ıpdate                      |
|            | Clear All<br>SE<br>Via DARTZ        | Add<br>CDR<br>1S<br>2S | Fix<br>X           | NTML Closures populaction from the User | ulate autor<br>is required<br>User | graye<br>matically | No Set Set             | Modi fy<br>Cl | 2. On the<br>Operatio<br>column u<br>an "X".                          | dow<br>e TOS<br>n Tab,<br>ipdate                      |
|            | Clear All<br><b>SE</b><br>Via DARTZ | Add<br>CDR<br>1S<br>2S | Fix<br>×<br>×      | NTML Closures populaction from the User | ulate autor<br>is required<br>User | matically.         | No Set Set             | Modify<br>Cl  | 2. On the<br>Operatio<br>column u<br>an "X".                          | e TOS<br>n Tab,<br>pdate                              |
|            | Clear All<br><b>SE</b><br>Via DARTZ | CDR<br>1S<br>2S<br>VS  | Fix<br>×<br>×      | NTML Closures populaction from the User | ulate autor<br>is required<br>User | natically.         | No Set Set Set Set     | Modify<br>C   | 2. On the<br>Operatio<br>column u<br>an "X".<br>DCC and               | dow<br>e TOS<br>n Tab,<br>pdate<br>d User             |
|            | Clear All<br>SE<br>Via DARTZ        | CDR<br>1S<br>2S<br>VS  | Fix<br>×<br>×<br>× | NTML Closures populaction from the User | ulate autor<br>is required<br>User | graye              | No Set Set Set Set Set | Modify<br>Cl  | 2. On the<br>Operatio<br>column u<br>an "X".<br>DCC and<br>destinated | dow<br>e TOS<br>n Tab,<br>ipdate<br>d User<br>ons are |

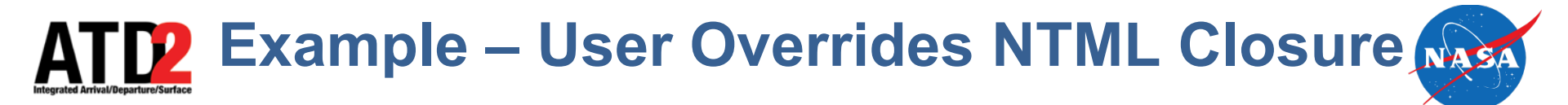

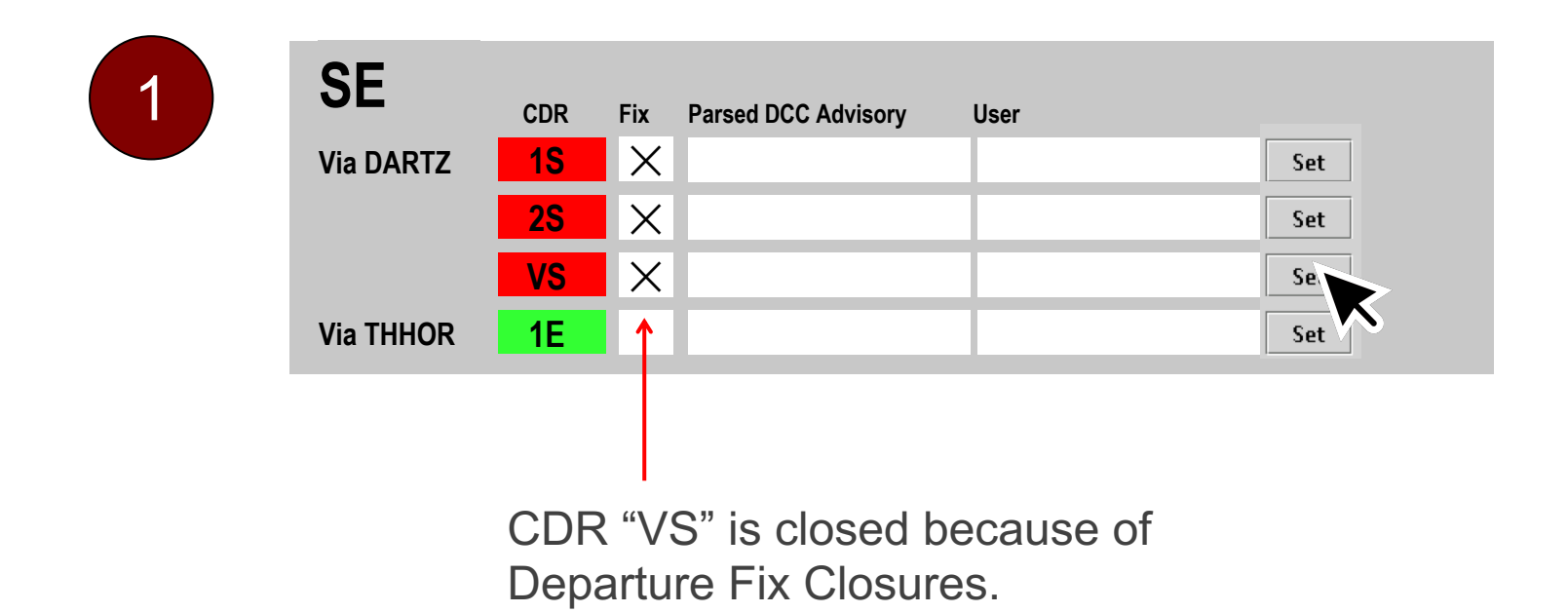

You then decide to re-open the "VS" CDR by "overriding" the NTML Closure.

# **ATC2** Example – User Overrides NTML Closure

|                 |                                                                  |                                                                   |                    |                                                                       |        | Restrict            | ions                            |                      |                                                              |                                       |
|-----------------|------------------------------------------------------------------|-------------------------------------------------------------------|--------------------|-----------------------------------------------------------------------|--------|---------------------|---------------------------------|----------------------|--------------------------------------------------------------|---------------------------------------|
| _ , . , ,       |                                                                  |                                                                   |                    |                                                                       |        | Active              | Restricted                      | Advz#                | # Source                                                     |                                       |
| Restricted Dest | inations:                                                        |                                                                   |                    |                                                                       |        |                     | BWI                             | 177                  | TFM                                                          | ▲                                     |
|                 |                                                                  |                                                                   |                    |                                                                       | _      | V                   | DCA                             | 177                  | TFM                                                          |                                       |
|                 |                                                                  |                                                                   |                    | Select                                                                |        | ×                   | IAD                             | 177                  | TFM                                                          |                                       |
|                 |                                                                  |                                                                   |                    |                                                                       |        | V                   | PHL                             | 177                  | TFM                                                          |                                       |
|                 |                                                                  |                                                                   |                    |                                                                       |        |                     | MEM                             |                      | USER                                                         |                                       |
|                 |                                                                  |                                                                   |                    |                                                                       |        |                     | CLT                             |                      | USER                                                         |                                       |
|                 |                                                                  |                                                                   |                    |                                                                       |        |                     | MCO                             |                      | USER                                                         |                                       |
| _               |                                                                  |                                                                   |                    |                                                                       |        |                     | DAR RDA CLOS                    | ED                   | FIX                                                          |                                       |
| All Destinat    | ions Restric                                                     | ted (CDI                                                          | R Clo              | sed)                                                                  |        |                     |                                 |                      |                                                              |                                       |
|                 |                                                                  |                                                                   |                    |                                                                       |        | 1. Ur               | ncheck "DAR RDA                 | CLOSED".             |                                                              |                                       |
|                 | Excent:                                                          |                                                                   |                    | Salact                                                                |        |                     |                                 | _                    |                                                              |                                       |
|                 |                                                                  |                                                                   |                    |                                                                       |        |                     |                                 |                      |                                                              |                                       |
|                 | Upon uns<br>User and                                             | selecting th<br>TFM dest                                          | he NTN<br>tinatior | ML Closure, the<br>as are no longer                                   |        | listed<br>Fixes     | d in the table until a sopens.  | t least one c        | of the                                                       | •                                     |
|                 | Upon uns<br>User and<br>grayed-o                                 | selecting th<br>d TFM dest<br>out.                                | he NTN<br>tinatior | ML Closure, the<br>is are no longer                                   |        | listed<br>Fixes     | d in the table until a sopens.  | t least one of Modif | of the                                                       | •                                     |
|                 | Upon uns<br>User and<br>grayed-o                                 | selecting th<br>I TFM dest<br>out.                                | he NTN<br>tinatior | ML Closure, the<br>is are no longer                                   |        | listed<br>Fixes     | d in the table until a sopens.  | Modif                | of the                                                       | V                                     |
|                 | Upon uns<br>User and<br>grayed-o                                 | selecting th<br>d TFM dest<br>out.                                | he NTN<br>tinatior | AL Closure, the<br>as are no longer                                   |        | Fixes               | d in the table until a s opens. | Modif                | of the                                                       |                                       |
|                 | Upon uns<br>User and<br>grayed-o                                 | selecting th<br>d TFM dest<br>out.                                | he NTN<br>tinatior | ML Closure, the<br>as are no longer                                   |        | Fixes               | d in the table until a s opens. | Modif                | Close Wi                                                     | dow                                   |
|                 | Upon uns<br>User and<br>grayed-o                                 | selecting th<br>d TFM dest<br>out.                                | he NTN             | ML Closure, the<br>is are no longer                                   |        | Fixes               | d in the table until a sopens.  | Modi f               | Close W                                                      | -dow                                  |
|                 | Upon uns<br>User and<br>grayed-o                                 | selecting th<br>d TFM dest<br>out.                                | he NTN<br>tination | ML Closure, the<br>is are no longer                                   |        | Fixes               | d in the table until a sopens.  | Modif                | Close W                                                      | dow                                   |
|                 | Upon uns<br>User and<br>grayed-o<br>Clear All                    | selecting th<br>d TFM dest<br>out.                                | he NTN<br>tination | AL Closure, the<br>as are no longer                                   |        | Fixes               | d in the table until a sopens.  | Modif                | Close W<br>2. On the                                         | e TOS                                 |
|                 | Upon uns<br>User and<br>grayed-o                                 | selecting th<br>TFM dest<br>out.                                  | he NTN<br>tination | AL Closure, the<br>as are no longer<br>Parsed DCC Advi                | sory U | lister              | Remove                          | Modif                | Close W<br>2. On the<br>Operatio                             | e TOS<br>on Tab, "A                   |
|                 | Upon uns<br>User and<br>grayed-o<br>Clear All<br>SE              | Selecting the destrout.                                           | Fix                | AL Closure, the<br>as are no longer<br>Parsed DCC Advi                | sory U | Iser                | Remove                          | Modif                | Close W<br>2. On the<br>Operation                            | e TOS<br>on Tab, "A                   |
|                 | Upon uns<br>User and<br>grayed-o                                 | selecting th<br>d TFM dest<br>out.<br>Add<br>CDR<br>1S            | Fix                | AL Closure, the<br>as are no longer                                   | sory U | Iser                | g in the table until a sopens.  | Modif                | Close W<br>2. On the<br>Operation<br>destination             | e TOS<br>on Tab, "A<br>ons are<br>d.  |
|                 | Upon uns<br>User and<br>grayed-o                                 | cDR                                                               | Fix                | AL Closure, the<br>as are no longer                                   | sory U | Iser                | Remove                          | Modif                | Close W<br>2. On the<br>Operation<br>displaye                | e TOS<br>on Tab, "A<br>ons are<br>d.  |
|                 | Upon uns<br>User and<br>grayed-o<br>Clear All<br>SE<br>Via DARTZ | cDR<br>CDR<br>2S                                                  | Fix<br>X           | AL Closure, the<br>as are no longer                                   | sory U | Iser                | Remove Set Set                  | Modif                | Close W<br>2. On the<br>Operation<br>destination             | e TOS<br>on Tab, "A<br>ions are<br>d. |
|                 | Upon uns<br>User and<br>grayed-o<br>Clear All<br>SE<br>Via DARTZ | cDR<br>CDR<br>2S<br>VS                                            | Fix<br>X           | ML Closure, the<br>as are no longer<br>Parsed DCC Advi                | sory U |                     | Remove Set Set Set              | Modif                | Close W<br>2. On the<br>Operation<br>destination<br>displaye | e TOS<br>on Tab, "A<br>ions are<br>d. |
|                 | Upon uns<br>User and<br>grayed-o                                 | cDR<br>CDR<br>SCDR<br>SCDR<br>SCDR<br>SCDR<br>SCDR<br>SCDR<br>SCD | Fix<br>X           | ML Closure, the<br>as are no longer<br>Parsed DCC Advi<br>DCA,IAD,PHL | sory U | Iser<br>MEM,CLT,MCO | Remove Set Set Set              | Modif                | Close W<br>2. On the<br>Operation<br>destination<br>displaye | e TOS<br>on Tab, "A<br>ions are<br>d. |

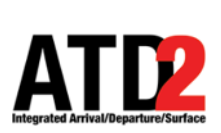

#### Example – An NTML Closure is in place; User Adds an Exception

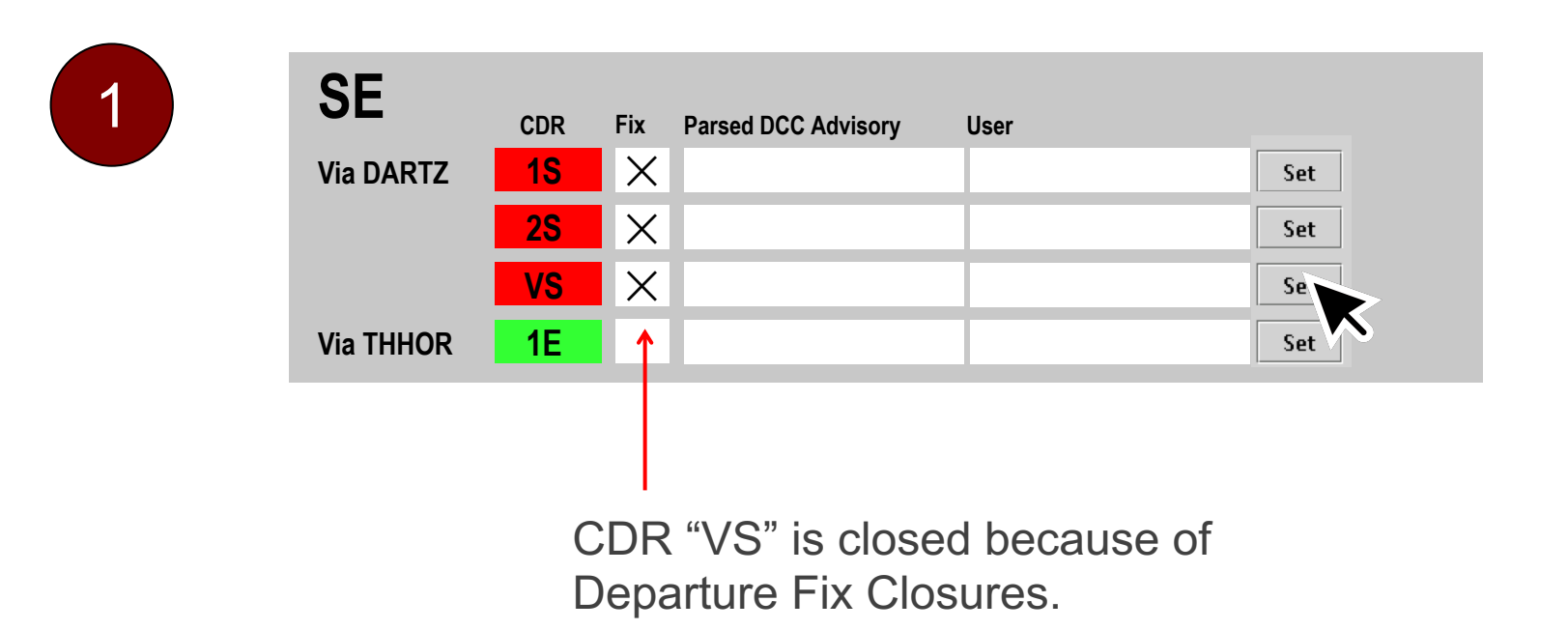

You then decide the CDR should be closed ... except for "GGG".

|           |                                           |                                                                                                    |                                                                                                    |                                                                                                    | 00                                                                                                    |
|-----------|-------------------------------------------|----------------------------------------------------------------------------------------------------|----------------------------------------------------------------------------------------------------|----------------------------------------------------------------------------------------------------|----------------------------------------------------------------------------------------------------|
|           |                                           | Restrict                                                                                                    | ions                                                                                                    |                                                                                                    |                                                                                                    |
|           |                                           | Active                                                                                                    | Restricted                                                                                                    | Advz#                                                                                                    | Source                                                                                                    |
| inations: |                                           |                                                                                                    | BWI                                                                                                    | 177                                                                                                    | TFM                                                                                                    |
|           |                                           | Ľ                                                                                                    | DCA                                                                                                    | 177                                                                                                    | TFM                                                                                                    |
|           | Select                                    | Ľ                                                                                                    | IAD                                                                                                    | 177                                                                                                    | TFM                                                                                                    |
|           |                                           | Ľ                                                                                                    | PHL                                                                                                    | 177                                                                                                    | TFM                                                                                                    |
|           |                                           |                                                                                                    | MEM                                                                                                    |                                                                                                    | USER                                                                                                    |
|           |                                           |                                                                                                    | CLT                                                                                                    |                                                                                                    | USER                                                                                                    |
|           |                                           |                                                                                                    | MCO                                                                                                    |                                                                                                    | USER                                                                                                    |
|           |                                           |                                                                                                    | DAR RDA CLOSED                                                                                                    |                                                                                                    | FIX                                                                                                    |
| ons Restr | ricted (CDR Closed)                       |                                                                                                    | $\checkmark$                                                                                                    |                                                                                                    |                                                                                                    |
|           |                                           | 1 U                                                                                                    | ncheck "DAR RDA CLO                                                                                                    | OSED"                                                                                                    |                                                                                                    |
| Excent:   | Select                                    |                                                                                                    |                                                                                                    |                                                                                                    |                                                                                                    |
| слосрі.   | Jelect                                    |                                                                                                    |                                                                                                    |                                                                                                    |                                                                                                    |
|           |                                           | Note                                                                                                    | , "DAR_RDA_CLOSED"                                                                                                    | continue                                                                                                    | es to be                                                                                                    |
|           |                                           | liste                                                                                                    | d in the table until at leas                                                                                                    | st one of t                                                                                                    | he                                                                                                    |
|           | 2. Upon unselecting the NTML Closure, the | Fixe                                                                                                    | s opens.                                                                                                    |                                                                                                    |                                                                                                    |
|           | User and TFM destinations are no longer   |                                                                                                    |                                                                                                    |                                                                                                    |                                                                                                    |
|           | array and anyt                            |                                                                                                    |                                                                                                    |                                                                                                    |                                                                                                    |
|           | nations:<br>ons Restr<br>Except:          | nations:<br>Select<br>ons Restricted (CDR Closed)<br>Except: Select<br>2. Upon unselecting the NTML Closure, the<br>User and TFM destinations are no longer | nations:<br>Select<br>Active<br>I<br>Select<br>1. U<br>Note<br>lister<br>2. Upon unselecting the NTML Closure, the<br>User and TFM destinations are no longer | nations:       Select         Select       BWI         Image: DCA       Image: DCA         Image: DCA       Image: DCA | nations:       Active       Restrictions         Select       BWI       177         ✓       DCA       177         ✓       DCA       177         ✓       PHL       177         ✓       PHL       177         ✓       PHL       177         ✓       PHL       177         ✓       PHL       177         ✓       PHL       177         ✓       PHL       177         ✓       Note, "DAR_RDA_CLOSED       1.         Upon unselecting the NTML Closure, the User and TFM destinations are no longer       Note, "DAR_RDA_CLOSED" continue listed in the table until at least one of the table until at least one of the table until table until table until table until table until table until table until table until table until table until table until table until table until table until table unt |

Cont'd on next slide...

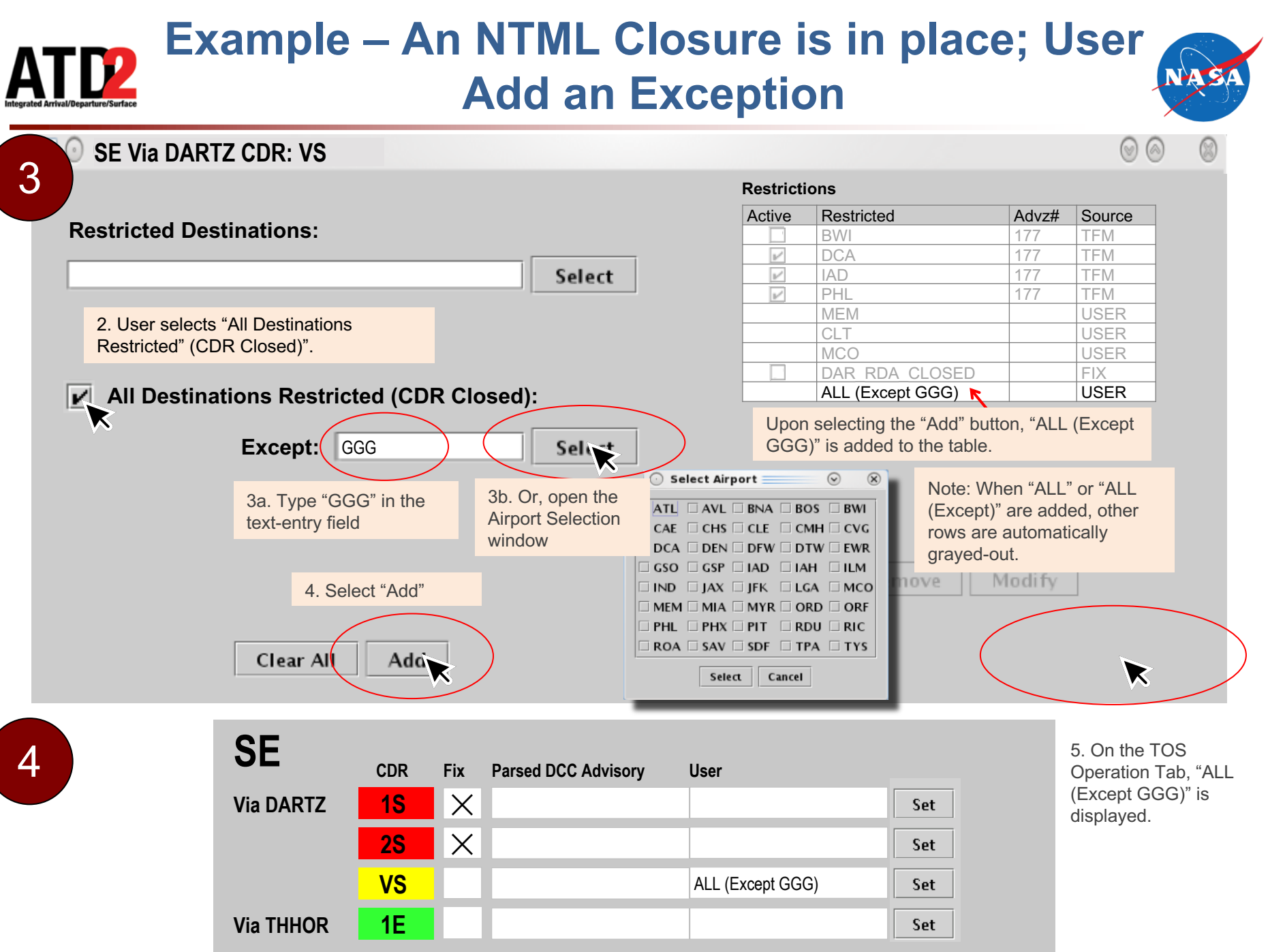

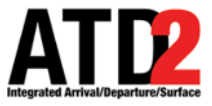

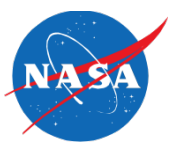

- What if an DCC advisory starts after an NTML entry had closed the CDRs? In this case, the NTML entry will take precedence over the DCC advisory.
- What if an NTML entry starts after a DCC Advisory or manual entries? In this case, the NTML will take precedence.
- What if a DCC advisory duplicates a manual entry? In this case, the manual entry will take precedence of the DCC Advisory.
- What if a new entry duplicates destinations from an existing DCC advisory? This is not allowed. An error message will be displayed.

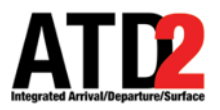

#### **Access to the CDR List**

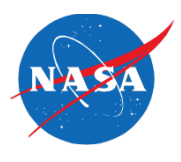

|                         | Die Friderons              |           |           |        |      | С       | DR List      | _ 	 2                                          | ×        | 00                                    |
|-------------------------|----------------------------|-----------|-----------|--------|------|---------|--------------|------------------------------------------------|----------|---------------------------------------|
| nway Utilization        | APREQ Schedules MIT Re     | 7.        | All 🔛     |        |      |         |              | Search 🛛 💌 🔺 Clear                             |          |                                       |
| OS Submission<br>Active | Excluded Destinations (All | Available |           | Origin | Dest | Den Fiv | Dep          | Procedures                                     | CDR Info | 1                                     |
| Inactive                | Airport:                   | Available |           | KDEW   | KARI | RBBIT   | Gate<br>WEST |                                                |          |                                       |
|                         |                            | N         | DFWABI1N  | KDFW   | KABI | LOWGN   | NORTH        | KDEW LOWGN8. ADM. 152. CRUSR. 16. PNH., KABI   |          |                                       |
| DR Restrictions         |                            | Ŷ         | DFWABI1S  | KDFW   | KABI | NELYN   | SOUTH        | KDFW.NELYN6.HOARYICTKABI                       |          |                                       |
| JW                      | CDR Fix Parsed DCC Adv     | Y         | DFWABI2S  | KDFW   | KABI | NELYN   | SOUTH        | KDFW.NELYN6.SAT., DLF., SIT., KABI             |          |                                       |
|                         |                            | Y         | DFWABOOP  | KDFW   | KABO | TYGGR   | WEST         | KDFW.HRPER3.HULZETX0.MIERA2.KABO               |          |                                       |
| /ia LOWGN               | 1N X                       | N         | DFWAB01N  | KDFW   | KABO | LOWGN   | NORTH        | KDFW.LOWGN8.ADM. [52.CRUSR. [6.TCC.MIERA2.KABO |          | Set                                   |
|                         |                            | Ŷ         | DFWAB01S  | KDFW   | KABQ | NELYN   | SOUTH        | KDFW.NELYN6.HOARY JCT. J15.CME.MIERA2.KABQ     |          |                                       |
| /ia PGLET               | 1W                         | Y         | DFWABQ2S  | KDFW   | KABQ | NELYN   | SOUTH        | KDFW.NELYN6.SATDLFINK. [15.CME.MIERA2.KABQ     |          | Set                                   |
| •                       | _                          | Y         | DFWABQ3S  | KDFW   | KABQ | NELYN   | SOUTH        | KDFW.NELYN6.SATFSTPEQCME.MIERA2.KABQ           |          |                                       |
|                         |                            | Y         | DFWACKMH  | KDFW   | KACK | HANUH   | EAST         | KDFW.FORCK2.FORCKELDSQS.J52.ATLTWOUP.Q         |          | Set                                   |
|                         |                            | Y         | DFWAGSOP  | KDFW   | KAGS | HANUH   | EAST         | KDFW.FORCK2.FORCKELDSOS.J52.ATLAHNIRQ          |          |                                       |
|                         |                            | Y         | DFWAGS1N  | KDFW   | KAGS | AKUNA   | NORTH        | KDFW.AKUNA7.MLCRZCARGMEMVUZIRQKAGS             |          | Set                                   |
|                         |                            | Y         | DFWAGS1S  | KDFW   | KAGS | DARTZ   | SOUTH        | KDFW.DARTZ8.TNVIAHLCH.J590.MGMIRQKAGS          |          |                                       |
|                         |                            | Y         | DFWALBMH  | KDFW   | KALB | HANUH   | EAST         | KDFW.FORCK2.FORCKELDSQS.J52.ATLTWOUP.Q         |          | Set                                   |
|                         |                            | Y         | DFWAMAOP  | KDFW   | КАМА | PGLET   | WEST         | KDFW.HUDAD2.HUDADPNHKAMA                       |          | · · · · · · · · · · · · · · · · · · · |
| W                       | CDR Fix Parsed DCC Adv     | N         | DFWAMA1N  | KDFW   | КАМА | LOWGN   | NORTH        | KDFW.LOWGN8.ADM.J52.CRUSR.J6.PNHKAMA           |          |                                       |
|                         | ebit fix funded beer tur   | Y         | DFWAMA1S  | KDFW   | KAMA | NELYN   | SOUTH        | KDFW.NELYN6.HOARYJCTABI.J17.PNHKAMA            |          |                                       |
| Via NELYN               | 15                         | Y         | DFWAMA2S  | KDFW   | КАМА | NELYN   | SOUTH        | KDFW.NELYN6.SATDLFBGSPNHKAMA                   |          | Set                                   |
|                         |                            | Y         | DFWAMA3S  | KDFW   | KAMA | NELYN   | SOUTH        | KDFW.NELYN6.SATFSTLBBPNHKAMA                   |          |                                       |
|                         | 25                         | Y         | DFWASEAA  | KDFW   | KASE | TYGGR   | WEST         | KDFW.HRPER3.HULZETXOABQKA36SRSKIBSKI           |          | Set                                   |
|                         |                            | Y         | DFWASEAB  | KDFW   | KASE | TYGGR   | WEST         | KDFW.HRPER3.HULZEMOSERFTIRSKIBSKISINSY         |          |                                       |
|                         | 35                         | Y         | DFWASEKC  | KDFW   | KASE | BLECO   | NORTH        | KDFW.BLECO8.IRWGCKPUBRODDYKANONHAR             | 4        | Set                                   |
|                         |                            | Y         | DFWASEKW  | KDFW   | KASE | BLECO   | NORTH        | KDFW.BLECO8.ZEMMA.ICTGCKPUBRODDYKAN            |          |                                       |
| /ia RBBIT               | 1W                         | Y         | DFWATLOP  | KDFW   | KATL | HANUH   | EAST         | KDFW.FORCK2.FORCKELDMEIDUUCKORRKK.HO           |          | Set                                   |
|                         |                            | Y         | DFWATL1N  | KDFW   | KATL | AKUNA   | NORTH        | KDFW.AKUNA7.MLCRZCARGMEMHUTCCKNSA              |          | · · · · · · · · · · · · · · · · · · · |
|                         | 2W                         | Y         | DFWATL1S  | KDFW   | KATL | DARTZ   | SOUTH        | KDFW.DARTZ8.TNVIAHLCH.Q24.PAYTNSHYRE.H         |          | Set                                   |
|                         |                            | Υ         | DFWATLM2  | KDFW   | KATL | TRRCH   | EAST         | KDFW.TRYTN3.LOOSEMEMHUTCCKNSAWRUSSA            |          | · · · · · · · · · · · · · · · · · · · |
|                         | 3W                         | Y         | DFWATLME  | KDFW   | KATL | TRRCH   | EAST         | KDFW.TRYTN3.LOOSEMEMHUTCCKNSAWRUSSA            |          | Set                                   |
|                         |                            | Y         | DFWATLNM  | KDFW   | KATL | THHOR   | EAST         | KDFW.MRSSH2.ZALEA.SWBMCBGCVPAYTNSHY            |          |                                       |
| /ia ROOOO               | GC                         | · Y       | DFWAUSOP  | KDFW   | KAUS | JASPA   | SOUTH        | KDFW. JASPA6. WINDU. SEWZY4. KAUS              |          |                                       |
|                         |                            | Y         | DFWAUS1E  | KDFW   | KAUS | THHOR   | EAST         | KDFW.MRSSH2.ZALEA.SWB.DAS.LUKKN.WLEEE5.KAUS    |          |                                       |
|                         |                            | Ŷ         | DFWAUS1W  | KDFW   | KAUS | RBBIT   | WEST         | KDFW.WSTEX2.DOSXXSJTJCTDILLO.LAIKS2.KAUS       |          |                                       |
|                         |                            | Y         | DFWAUS2W  | KDFW   | KAUS | RBBIT   | WEST         | KDFW.WSTEX2.CIKANWUNILSJTJCTDILLO.LAIKS        |          |                                       |
|                         |                            | Y         | DFWAUS3 W | KDFW   | KAUS | RBBIT   | WEST         | KDFW.WSTEX2.WSTEXDILLO.LAIKS2.KAUS             |          |                                       |
|                         |                            | Y         | DFWAVLOP  | KDFW   | KAVL | TRRCH   | EAST         | KDFW.TRYTN3.LOOSEMEMVXVSOTKAVL                 |          |                                       |
|                         |                            | Y         | DFWAVL1N  | KDFW   | KAVL | AKUNA   | NORTH        | KDFW.AKUNA7.MLCRZCARGBNAVXVSOTKAVL             |          |                                       |
|                         |                            | Y         | DFWAVL1S  | KDFW   | KAVL | DARTZ   | SOUTH        | KDFW.DARTZ8.TNVIAHLCH.J22.VUZATLGRDK           |          | a. 117                                |
|                         |                            | Y         | DFWBDLOP  | KDFW   | KBDL | TRRCH   | EAST         | KDFW.TRYTN3.LOOSEMEM. 142.RBV. 1222. JFKDPK    |          | Close Wind                            |
|                         |                            | Y         | DFWBDI 1N | KDFW   | KBDI | AKUNA   | NORTH        | KDFW.AKUNA7.MLCRZCARG. BNA 142 RBV 1222 1      | •        |                                       |

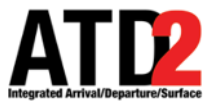

### Filter the CDR List

•

Values

Operator

=

Field

Dest

AND 🗸

AKUN,

AKUN,

AKUNA

AKUNA

AKUNA

KDFW KIAD

KDFW

KDFW

KDFW.

KDFW

KJFK

KLGA

KPHL

KTEB

Υ

DFWBWIWV

- Select --

Available

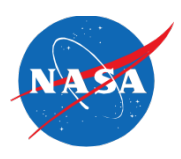

\_ 🗆 🗙

Remove

Remove

KDFW.FORCK2.FORCK..ELD..SQS.J52.VUZ..ATL..KBLE..

Clear

Clear

Filter the list based on selected criteria

Examples:

7 🐺 🎹

Available

The list ٠ selected

DFWIAD]3

DFWJFKJ3

DFWLGA[3

DFWPHLJ3

DFWTEBJ3

The list ٠ selected

| selected                | criter       | la    |       | AND V     | CDR<br>Dest<br>Dep Fix<br>Dep Gate<br>Origin |          |               |           |             |               | Clear<br>Clear | Remove<br>Remove |          |            |                   |
|-------------------------|--------------|-------|-------|-----------|----------------------------------------------|----------|---------------|-----------|-------------|---------------|----------------|------------------|----------|------------|-------------------|
| ples:                   |              |       |       | AND 🔻     | Select 🔻                                     |          |               |           |             |               | Clear          | Remove           |          |            |                   |
| e list is d<br>ected to | own-<br>"BW  | "     |       |           |                                              | Add Fiel | ds <u>S</u> I | how Query | Hide Query  | OK Cancel     |                |                  |          |            |                   |
| e list is d<br>ected to | own-<br>"J3" | route | es    |           | Dest =                                       | BWI      |               | CD        | R List      | Searc         | h              |                  | <u> </u> | –<br>Cle   | □ ×<br>ar         |
| I                       |              |       |       | Available | CDR 🔺                                        | Origin   | Dest          | Dep Fix   | Dep<br>Gate |               | Pro            | ocedures         |          |            |                   |
|                         |              |       |       | Υ         | DFWBWIOP                                     | KDFW     | KBWI          | TRRCH     | EAST        | KDFW.TRYTN3.L | OOSEM          | EM.J42.BK        | W.R      | AVNN6.K/   | BWI               |
|                         |              |       |       | Υ         | DFWBWI1N                                     | KDFW     | KBWI          | AKUNA     | NORTH       | KDFW.AKUNA7.N | 1LCRZC         | ARGBN            | 4. J 4   | 2.BKW.RA   | VN                |
| V                       |              |       |       | Υ         | DFWBWI1S                                     | KDFW     | KBWI          | DARTZ     | SOUTH       | KDFW.DARTZ8.T | NVIAH          | LCH.J22.1        | 4EL.     | BNA J42.   | вк                |
| CDR =                   | J3           |       |       | Υ         | DFWBWIJ3                                     | KDFW     | KBWI          | AKUNA     | NORTH       | KDFW.AKUNA7.N | 4LCRZC         | STLVHP           | RC       | DAPEK      | <em< td=""></em<> |
|                         | -            |       |       | Υ         | DFWBWILT                                     | KDFW     | KBWI          | ZERLU     | EAST        | KDFW.ZACHH3.B | SKATLI         | IT. J131. PX     | VR       | ODAPE      | KE                |
|                         | Origin       | Doct  | Dop   | Υ         | DFWBWIM3                                     | KDFW     | KBWI          | HANUH     | EAST        | KDFW.FORCK2.F | ORCKE          | LD. MEI. J4.     | MGN      | 4.J40.TW   | INS               |
| CDK -                   | Origin       | Dest  | Dep   | Υ         | DFWBWIRD                                     | KDFW     | KBWI          | TRRCH     | EAST        | KDFW.TRYTN3.L | OOSEM          | EM.Q29.C         | REEF     | AIRKE      | MA                |
| DFWBOSJ3                | KDFW         | KBOS  | AKUN, | Υ         | DFWBWIVS                                     | KDFW     | KBWI          | DARTZ     | SOUTH       | KDFW.DARTZ8.T | NV.J87.        | IAH. J2. LCH     | .J13     | 8.SJI.J37. | CA                |
| DFWBWIJ3                | KDFW         | KBWI  | AKUN, | Υ         | DFWBWIWB                                     | KDFW     | KBWI          | TRRCH     | EAST        | KDFW.TRYTN3.L | OOSEM          | EM.J42.BN        | A J4     | 2.BKW.R/   | 4VN               |
| DFWDCAJ3                | KDFW         | KDCA  | AKUN, | Y         | DFWBWIWC                                     | KDFW     | KBWI          | THHOR     | EAST        | KDFW.MRSSH2.Z | ALEA .SV       | VBMCBC           | ΕW       | JEFOITE    | EEM               |
| DFWEWRJ3                | KDFW         | KEWR  | AKUN, | Y         | DFWBWIWM                                     | KDFW     | KBWI          | HANUH     | EAST        | KDFW.FORCK2.F | ORCKE          | LDMEI.J4.        | MGN      | 4KBLER.    | Q5                |

KBWI

KDFW

NORTH KDFW.AKUNA7.MLC..RZC..STL..VHP..ROD..KLYNE.Q2..

NORTH KDFW.AKUNA7.MLC..RZC..STL..VHP..ROD.J152.JST.B..

NORTH KDFW.AKUNA7.MLC..RZC..STL..VHP..ROD..KLYNE.Q2..

HANUH EAST

Filter

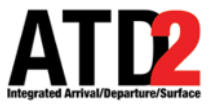

## **Filter in the CDR List**

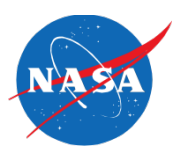

Filter down the list based on selected criteria

Examples:

7 🐺

Available Ν Ν

- The list is down-• selected to "BWI"
- The • sele una

| <u></u>                  | Filter                                     |       | _ = ×  | ¢ |
|--------------------------|--------------------------------------------|-------|--------|---|
| Field                    | Operator Values                            |       |        | • |
| Dest 👻                   | = •                                        | Clear | Remove |   |
| AND Select<br>Available  |                                            | Clear | Remove |   |
| AND V Dest               |                                            | Clear | Remove |   |
| AND V Dep Gate<br>Origin |                                            | Clear | Remove |   |
| AND V Select V           |                                            | Clear | Remove | - |
|                          | Add Fields Show Query Hide Query OK Cancel |       |        |   |

| list is do<br>ected to t | own-<br>he<br>route | es   |         |             | CDR =     | J3       |            | CD            | OR List     |       | Se               | arch           |                |                  |                | –<br>CI           | o x<br>ear        |
|--------------------------|---------------------|------|---------|-------------|-----------|----------|------------|---------------|-------------|-------|------------------|----------------|----------------|------------------|----------------|-------------------|-------------------|
|                          | lout                | 00   | Availa  | ıble        | CDR 🔺     | Origin   | Dest       | Dep Fix       | Dep<br>Gate |       |                  |                | Proce          | edures           |                |                   |                   |
|                          |                     |      | Υ       | DFW         | BOSJ3     | KDFW     | KBOS       | AKUNA         | NORTH       | KDFW  | .AKUNA7          | 7.MLC.         | .RZCS          | STLVHP           | ROD.           | .KLYNE            | E.Q2              |
|                          |                     |      | ····Υ   | DFW         | BWIJ3     | KDFW     | KBWI       | AKUNA         | NORTH       | KDFW  | .AKUNA7          | 7. MLC.        | .RZCS          | STLVHP           | ROD.           | .APEI             | <em< th=""></em<> |
|                          |                     |      | Υ       | DFW         | DCAJ3     | KDFW     | KDCA       | AKUNA         | NORTH       | KDFW  | AKUNA7           | 7.MLC.         | .RZCS          | STLVHP           | ROD.           | .APE.J3           | 30.B              |
|                          |                     |      | ····Υ   | DFW         | EWRJ3     | KDFW     | KEWR       | AKUNA         | NORTH       | KDFW  | .AKUNA7          | 7. MLC.        | .RZCS          | STLVHP           | ROD.           | .KLYNE            | E.Q2              |
| ↓                        |                     |      | Υ       | DFW         | IADJ3     | KDFW     | KIAD       | AKUNA         | NORTH       | KDFW  | AKUNA7           | 7.MLC.         | .RZCS          | STLVHP           | ROD.           | .APE/             | AR.J              |
| •                        |                     |      | Y.      | DFW         | JFKJ3     | KDFW     | KJFK       | AKUNA         | NORTH       | KDFW  | AKUNA7           | 7. MLC.,       | .RZCS          | STLVHP           | ROD.           | . KLYNE           | E.Q2              |
|                          |                     |      | C       | DR List     |           |          |            |               | _           | o x   | AKUNA;           | 7.MLC.         | .RZCS          | TLVHP            | ROD.           | .KLYNE            | E.Q2              |
| 🔳 Availabl               | e = No              | )    |         |             |           | Search   |            |               |             | ear   | AKUNA;<br>AKUNA; | 7.MLC<br>7.MLC | .RZCS<br>.RZCS | STLVHP<br>STLVHP | 'ROD.<br>'ROD. | J152.J:<br>.Klyne | ST.B<br>E.Q2      |
| CDR 🔺                    | Origin              | Dest | Dep Fix | Dep<br>Gate |           |          | Procedu    | ires          |             |       |                  |                |                |                  |                |                   |                   |
| DFWABI1N                 | KDFW                | KABI | LOWGN   | NORTH       | KDFW.LOWC | SN8.ADM. | J52.CRUS   | 5R. J.6. PNH. | .KABI       | -     |                  |                |                |                  |                |                   |                   |
| DFWABQ1N                 | KDFW                | KABQ | LOWGN   | NORTH       | KDFW.LOW  | GN8.ADM  | . J52. CRU | SR. J6. TCC.  | MIERA2.K    | ABQ 📓 |                  |                |                |                  |                |                   |                   |
| DFWAMA1N                 | KDFW                | KAMA | LOWGN   | NORTH       | KDFW.LOWO | SN8.ADM. | .J52.CRU   | 5R. J6. PNH.  | .KAMA       |       |                  |                |                |                  |                |                   |                   |

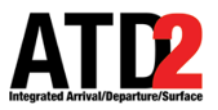

#### Search a CDR in the List

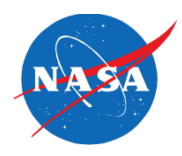

| Ē         |          |        |      | CD      | R List      | ×                                           |                  |
|-----------|----------|--------|------|---------|-------------|---------------------------------------------|------------------|
| 7.        | All 📰    |        |      |         |             | Search DFWABQ 💌 🔺 Clear                     |                  |
| Available | CDR 🔺    | Origin | Dest | Dep Fix | Dep<br>Gate | Procedures                                  |                  |
| Υ         | DFWABIOP | KDFW   | KABI | RBBIT   | WEST        | KDFW.WSTEX2.WSTEXKABI                       |                  |
| Υ         | DFWABI1N | KDFW   | KABI | LOWGN   | NORTH       | KDFW.LOWGN8.ADM.J52.CRUSR.J6.PNHKABI        | Use the search   |
| Υ         | DFWABI1S | KDFW   | KABI | NELYN   | SOUTH       | KDFW.NELYN6.HOARYJCTKABI                    |                  |
| Υ         | DFWABI2S | KDFW   | KABI | NELYN   | SOUTH       | KDFW.NELYN6.SATDLFSJTKABI                   | window to locate |
| Υ         | DFWABQ0P | KDFW   | KABQ | TYGGR   | WEST        | KDFW.HRPER3.HULZETXO.MIERA2.KABQ            |                  |
| Υ         | DFWABQ1N | KDFW   | KABQ | LOWGN   | NORTH       | KDFW.LOWGN8.ADM.J52.CRUSR.J6.TCC.MIERA2.KAB | one or more CDRS |
| Υ         | DFWABQ1S | KDFW   | KABQ | NELYN   | SOUTH       | KDFW.NELYN6.HOARYJCT.J15.CME.MIERA2.KABQ    | /                |
| Υ         | DFWABQ2S | KDFW   | KABQ | NELYN   | SOUTH       | KDFW.NELYN6.SATDLFINK.J15.CME.MIERA2.KABQ   |                  |
| Υ         | DFWABQ3S | KDFW   | KABQ | NELYN   | SOUTH       | KDFW.NELYN6.SATFSTPEQCME.MIERA2.KABQ        | /                |
| Υ         | DFWACKMH | KDFW   | KACK | HANUH   | EAST        | KDFW.FORCK2.FORCKELDSQS.J52.ATLTWOUP.Q.     | /                |
| Y         | DFWAGSOP | KDFW   | KAGS | HANUH   | EAST        | KDFW.FORCK2.FORCKELDSQS.J52.ATLAHNIRQ.      | /                |
|           |          |        |      |         | · · · ·     |                                             | /                |

| Ē         |          |        |      | CD      | R List      | /                          | ×                           |
|-----------|----------|--------|------|---------|-------------|----------------------------|-----------------------------|
| 7.        | All 🔛    |        |      |         |             | Search J3                  | Clear                       |
| Available | CDR 🔺    | Origin | Dest | Dep Fix | Dep<br>Gate | Procedu                    | ires                        |
| Υ         | DFWBOSOP | KDFW   | KBOS | TRRCH   | EAST        | KDFW.TRYTN3.LOOSEMEM.J4    | 42.BNA.J42.BKW.J42.R. 📤     |
| Υ         | DFWBOS1N | KDFW   | KBOS | AKUNA   | NORTH       | KDFW.AKUNA7.MLCRZCARC      | 5PXVKLYNE.Q29.JH.           |
| Υ         | DFWBOS1P | KDFW   | KBOS | HANUH   | EAST        | KDFW.FORCK2.FORCKELDS      | QS.Q30.VUZ.J14.SPA.Q        |
| Υ         | DFWBOS1S | KDFW   | KBOS | DARTZ   | SOUTH       | KDFW.DARTZ8.TNVIAHLCH      | . J138.SJI. J37. CATLN. Q.  |
| Υ         | DFWBOSJ3 | KDFW   | KBOS | AKUNA   | NORTH       | KDFW.AKUNA7.MLCRZCSTL      | VHPRODKLYNE.Q2              |
| Ŷ         | DFWBOSLT | KDFW   | KBOS | ZERLU   | EAST        | KDFW.ZACHH3.BSKATLIT.J13   | 1.PXVKLYNE.Q29.JH.          |
| Υ         | DFWBOSM3 | KDFW   | KBOS | HANUH   | EAST        | KDFW.FORCK2.FORCKELDM      | IEI. J4. MGM. J40. TWINS. 💻 |
| Υ         | DFWBOSMH | KDFW   | KBOS | HANUH   | EAST        | KDFW.FORCK2.FORCKELDS      | QS.J52.ATLTWOUP.Q.          |
| Υ         | DFWBOSRD | KDFW   | KBOS | TRRCH   | EAST        | KDFW.TRYTN3.LOOSEMEM.Q     | 29.JHW.Q82.PONCT.JF         |
| Υ         | DFWBOSVS | KDFW   | KBOS | DARTZ   | SOUTH       | KDFW.DARTZ8.TNV.J87.IAH.J2 | 2.LCH.J138.SJI.J37.CA.      |
| Y         | DEWBOSWC | KDFW   | KBOS | THHOR   | EAST        | KDFW.MRSSH2.ZALEA_SWB_M    | CB. CEW. IEFOL TEEEM        |

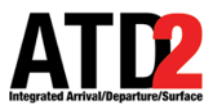

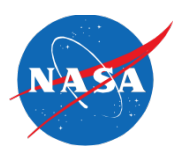

#### **DCC Route Advisories Tab**

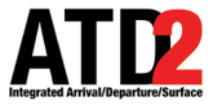

#### Features of the DCC Route Advisories Tab

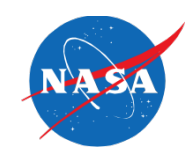

| <b>Use Se</b><br>1) Sele<br>2) To de | ettings<br>ct whick<br>etermin | <b>to:</b><br>h columns to<br>e rows and f | display in the tab<br>ield colors | ble              |                |        |       | Check the bo<br>route advisor<br>to ZFW only | x to see the<br>es applicable | Che<br>the<br>mat | eck to see<br>routes tha<br>tch a CDF | eonly<br>at<br>२ |
|--------------------------------------|--------------------------------|--------------------------------------------|-----------------------------------|------------------|----------------|--------|-------|----------------------------------------------|-------------------------------|-------------------|---------------------------------------|------------------|
|                                      |                                |                                            |                                   |                  |                |        |       |                                              | \                             |                   | 1                                     |                  |
| 2.                                   |                                |                                            |                                   | Met              | troplex P      | lanner | - D10 | TM Actions                                   |                               |                   |                                       |                  |
| 24                                   |                                |                                            |                                   |                  | (              |        |       |                                              |                               |                   |                                       |                  |
| Runway Utilization                   | APREQ Sched                    | ules MIT Restrictions                      | Dep Fix Closures Runway Cl        | osures Gr        | ound Stop      | DCC    | Route | Advisories TDS Operation                     |                               |                   |                                       |                  |
|                                      | DCC                            | Route Advisories                           |                                   |                  | l              |        |       |                                              | <u>)</u>                      |                   | J                                     |                  |
|                                      | C                              |                                            |                                   |                  |                |        |       | C                                            | V                             | <u> </u>          | <u> </u>                              |                  |
|                                      |                                |                                            |                                   |                  |                |        |       | Γ                                            | Origin Includes ZFW           | 🗆 Matchi          | ng ZFW CDR                            |                  |
|                                      | Adv.<br>num                    | Advisory Name                              | Reroute Constrained Area          | Start<br>dd/hhmm | End<br>dd/hhmm | Origin | Dest  | Route                                        | Protected Seg                 | ment              | Matching<br>CDR                       |                  |
|                                      | 090                            | NO_J42_2_PARTIAL                           | EAST/COAST                        | 13/1730          | 13/2200        | ZME    | KLGA  | MEM. Q29. CREEP. Q29. WWSHR TEESY            | >MEM.Q29.CREEP.Q29.V          | WWSHRTEES         | -                                     |                  |
|                                      | 090                            | NO_J42_2_PARTIAL                           | EAST/COAST                        | 13/1730          | 13/2200        | ZME    | KEWR  | MEM.Q29.CREEP.Q29.DORET.J584.SI              | >MEM.Q29.CREEP.Q29.D          | ORET. J584        |                                       |                  |
|                                      | 090                            | NO_J42_2_PARTIAL                           | EAST/COAST                        | 13/1730          | 13/2200        | ZHU    | KJFK  | SUTTN. J29. MEM. Q29. CREEP. Q29. JHV        | / >SUTTN.J29.MEM.Q29.C        | REEP.Q29.JH       |                                       |                  |
|                                      | 090                            | NO_J42_2_PARTIAL                           | EAST/COAST                        | 13/1730          | 13/2200        | ZFW    | KBOS  | LOOSEMEM.Q29.CREEP.Q29.JHW.Q8                | >LOOSEMEM.Q29.CREE            | P.Q29.JHW.Q       | RD                                    |                  |
|                                      | 090                            | NO_J42_2_PARTIAL                           | EAST/COAST                        | 13/1730          | 13/2200        | ZFW    | KLGA  | LOOSEMEM.Q29.CREEP.Q29.WWSHF                 | >LOOSEMEM.Q29.CREE            | P.Q29.WWSH        | RD                                    |                  |
|                                      | 090                            | NO_J42_2_PARTIAL                           | EAST/COAST                        | 13/1730          | 13/2200        | ZHU    | KEWR  | SUTTN. J29. MEM. Q29. CREEP. Q29. DO         | >SUTTN.J29.MEM.Q29.C          | REEP.Q29.D        |                                       |                  |
|                                      | 090                            | NO_J42_2_PARTIAL                           | EAST/COAST                        | 13/1730          | 13/2200        | ZME    | KJFK  | MEM.Q29.CREEP.Q29.JHW.J70.LVZL               | >MEM.Q29.CREEP.Q29.J          | HW.J70.LVZ<       |                                       |                  |
|                                      | 090                            | NO_J42_2_PARTIAL                           | EAST/COAST                        | 13/1730          | 13/2200        | ZHU    | KBOS  | SUTTN. J29. MEM. Q29. CREEP. Q29. JHV        | / >SUTTN.J29.MEM.Q29.C        | REEP.Q29.JH       |                                       |                  |
|                                      | 090                            | NO_J42_2_PARTIAL                           | EAST/COAST                        | 13/1730          | 13/2200        | ZHU    | KLGA  | SUTTN. J29. MEM. Q29. CREEP. Q29. WW         | >SUTTN.J29.MEM.Q29.C          | REEP.Q29.W        |                                       |                  |
|                                      | 090                            | NO_J42_2_PARTIAL                           | EAST/COAST                        | 13/1730          | 13/2200        | ZFW    | KJFK  | LOOSEMEM.Q29.CREEP.Q29.JHW.J7                | D >LOOSEMEM.Q29.CREE          | P.Q29.JHW.J       | RD                                    |                  |
|                                      | 090                            | NO_J42_2_PARTIAL                           | EAST/COAST                        | 13/1730          | 13/2200        | ZFW    | KEWR  | LOOSEMEM.Q29.CREEP.Q29.DORET                 | >LOOSEMEM.Q29.CREE            | P.Q29.DORE        | RD                                    |                  |
|                                      | 090                            | NO_J42_2_PARTIAL                           | EAST/COAST                        | 13/1730          | 13/2200        | ZME    | KBOS  | MEM.Q29.CREEP.Q29.JHW.Q82.PONC               | >MEM.Q29.CREEP.Q29.J          | HW.Q82.PON        |                                       |                  |
|                                      | 091                            | BNA_PARTIAL                                | EAST/COAST                        | 13/1710          | 13/2200        | ZFW    | KIAD  | LOOSEMEM.J42.BNA.HVQGIBBZ3                   | >LOOSEMEM.J42.BNA             | HVQ<              |                                       |                  |
|                                      | 091                            | BNA_PARTIAL                                | EAST/COAST                        | 13/1710          | 13/2200        | ZHU    | KDCA  | SUTTN. J29. MEM BNA. J42. BKW TRUP           | S4 >SUTTN. J29. MEMBNA. J     | 42.BK\<           |                                       |                  |
|                                      | 091                            | BNA_PARTIAL                                | EAST/COAST                        | 13/1710          | 13/2200        | ZME    | KBWI  | BNA.J42.BKWRAVNN6                            | >BNA.J42.BKW<                 |                   | 1N,1S,WB                              |                  |
|                                      | 091                            | BNA_PARTIAL                                | EAST/COAST                        | 13/1710          | 13/2200        | ZME    | KDCA  | BNA.J42.BKWTRUPS4                            | >BNA.J42.BKW<                 |                   | 1N,1S,WB                              |                  |
|                                      | 091                            | BNA_PARTIAL                                | EAST/COAST                        | 13/1710          | 13/2200        | ZFW    | KBWI  | LOOSEMEM. J42.BNA. J42.BKWRAVN               | >LOOSEMEM.J42.BNA.J4          | 42.BKW<           | WB                                    |                  |
|                                      | 091                            | BNA_PARTIAL                                | EAST/COAST                        | 13/1710          | 13/2200        | ZME    | KIAD  | BNAHVQGIBBZ3                                 | >BNA.HVQ<                     |                   | WB                                    |                  |
|                                      | 091                            | BNA_PARTIAL                                | EAST/COAST                        | 13/1710          | 13/2200        | ZHU    | KBWI  | SUTTN. J29. MEM. BNA. J42. BKW. RAVI         | I >SUTTN.J29.MEMBNA.J         | 42.BKW<           | -                                     |                  |
|                                      |                                |                                            |                                   |                  |                |        |       |                                              |                               |                   |                                       |                  |

**Close Window**